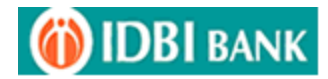

### **CHATTISGARH ONLINE COMMECIAL TAX COLLECTION MODULE**

Visit <u>http://www.cg.nic.in/eChallan/</u> and enter Usercode and Password allotted by Directorate, Treasury Govt. of Chattisgarh.

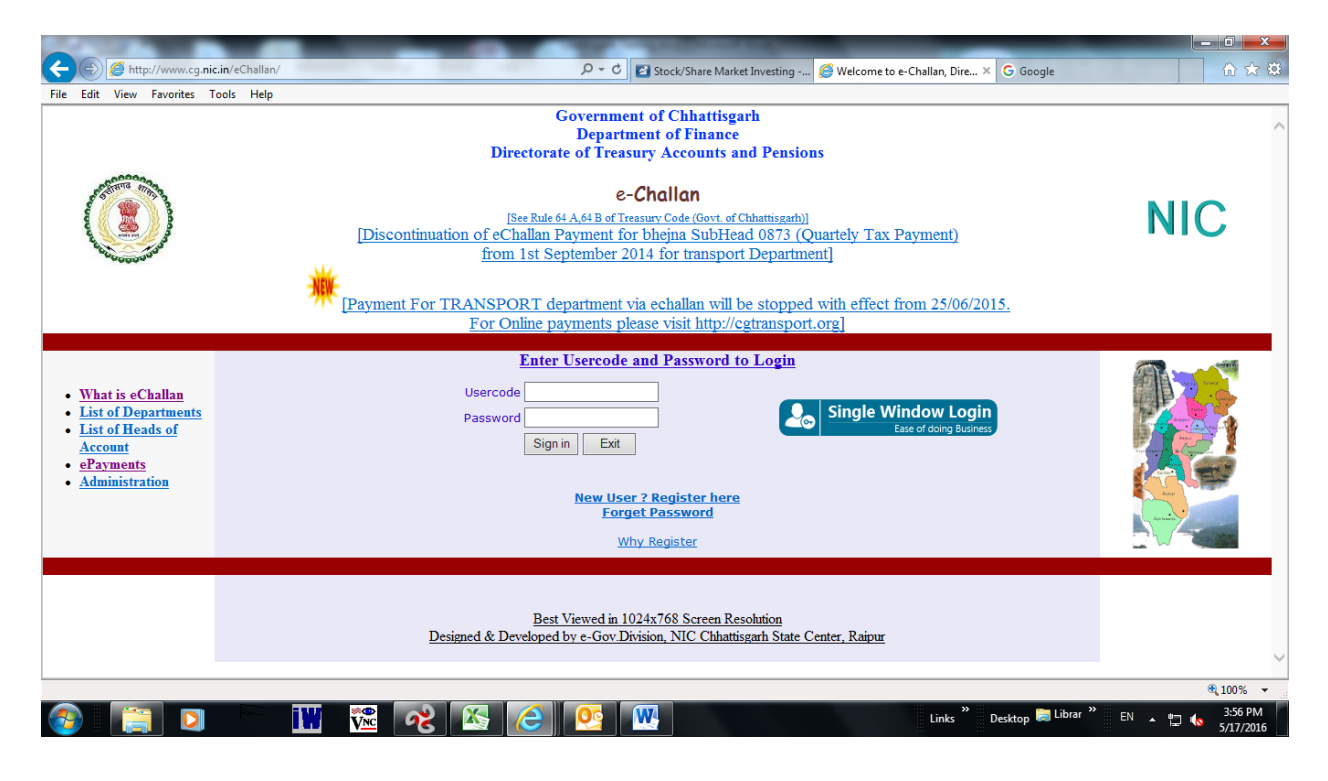

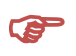

Select the Department for paying the respective tax.

|                                                                                                    | State of the second state of the second state |                                                                                                    |                                                                                    |                                                            |
|----------------------------------------------------------------------------------------------------|----------------------------------------------------------------------------------------------------|----------------------------------------------------------------------------------------------------|------------------------------------------------------------------------------------|------------------------------------------------------------|
| File Edit View Favorites Tools                                                                                                    | anDemo/home.jsp<br>Help                                                                                                    | ,                                                                                                    | 🙆 Welcome to e-Challan, Dire ×                                                     | 合分袋                                                        |
|                                                                                                    | Direct                                                                                                    | Government of Chhattisgar<br>Department of Finance<br>orate of Treasury Accounts and<br>e-Challan<br>hule 64 A,64 B of Treasury Code (Govt of Ch                                                             | h<br>I Pensions<br>hattiszarh)]                                                    | NIC                                                        |
| User anurag308  I List of Departments List of Heads of<br>Account Payments Challan History Modify User Details Challan History Modify User Details SignOnt SignOnt | <ul> <li>Agriculture</li> <li>Commerce and Industries</li> <li>Culture</li> <li>Excise</li> <li>Food and Civil Supplies</li> <li>Higher Education</li> <li>Housing and Environment</li> <li>Labour</li> <li>Panchyat &amp; Rural Developr</li> <li>Public Health Engineering</li> <li>Revenue</li> </ul>                                                                                                    | Select Department<br>Co-operat<br>Commerc<br>Energy De<br>Finance<br>Forest<br>Home<br>Jail<br>Mineral Re<br>Public Hea<br>School Ed                                                                         | tion<br>ial Tax<br>spartment<br>sources<br>alth & Family Welfare<br>rks<br>ucation | R Librar <sup>39</sup> EN A D A 307 PM<br>307 PM<br>307 PM |
| (a) (a) http://cg. <b>nic.in</b> /eChall                                                                                                    | anDemo/entryform.jsp                                                                                                    | P → C Ø IDBI Intranet                                                                                                    | Ø Welcome to e-Challan, Dire ×                                                     | <mark>× _</mark> ⊡                                         |
| File Edit View Favorites Tools                                                                                                    | Help                                                                                                    |                                                                                                    |                                                                                    |                                                            |
|                                                                                                    | Direc                                                                                                    | Government of Chhattisgarh<br>Department of Finance<br>torate of Treasury Accounts and<br>e-Challan<br>wle 54 A 64 B of Treasury Code (Govt. of Ch                                                           | Pensions                                                                           | NIC                                                        |
| User anurag308                                                                                                    | Department:Commercial Tax                                                                                                    |                                                                                                    | Department Co                                                                      | de: 05                                                     |
| • <u>Home</u>                                                                                                    | HEAD OF ACCOUNT* See<br>000<br>000<br>000<br>004<br>004<br>1f you are facing any problem in respect or P                                                                                                    | ectHOA<br>3. Hotel Receipts Tax<br>8. Other Taxes on Income and Expendit<br>40. Taxes on Soles, Trade etc.<br>2. Taxes on Goods and Passengers<br>agor Head, viease mari us to ecchaita<br>your corporation. | re<br>k Clear<br>n.cg@nic.in for necessary ratification. Thank:                    | s for                                                      |
|                                                                                                    |                                                                                                    |                                                                                                    |                                                                                    |                                                            |
|                                                                                                    |                                                                                                    |                                                                                                    | Links Desktor                                                                      | 🔍 100% 👻<br>, 🥽 Librar 🎽 EN 🔺 📺 🄥 3:08 PM                  |
|                                                                                                    |                                                                                                    |                                                                                                    |                                                                                    | i≓ <sup>™</sup> 3/2/2016                                   |

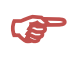

## Input the necessary details, Select Bank and Confirm

| 🕞 🥖 http://cg. <b>nic.in</b> /eCh                                                                                  |                                                                                                    |                                                                                                    |                                                                                                    |                                                                            |                                         |        |
|----------------------------------------------------------------------------------------------------|----------------------------------------------------------------------------------------------------|----------------------------------------------------------------------------------------------------|----------------------------------------------------------------------------------------------------|----------------------------------------------------------------------------|-----------------------------------------|--------|
|                                                                                                    | hallanDemo/entryform.jsp                                                                                                    | 0-Q                                                                                                    | 🔮 IDBI Intranet                                                                                                    | 🥔 Welcome to e-Challan,                                                    | Dire × 🛃 Indian Stock/Share Market Live | ି ଜ 🖈  |
| Edit View Favorites To                                                                                             | ols Help                                                                                                    |                                                                                                    |                                                                                                    |                                                                            |                                         |        |
| User anurag308                                                                                                    | Department:Commercial Tax                                                                                                    |                                                                                                    |                                                                                                    | De                                                                         | epartment Code: 05                      |        |
|                                                                                                    |                                                                                                    |                                                                                                    |                                                                                                    |                                                                            |                                         |        |
| Home                                                                                                    | TIN NO.*                                                                                                    | 22091700197                                                                                                    | Ve                                                                                                    | rify Your Tin Number                                                       | Tin/Cin is Valid                        |        |
|                                                                                                    |                                                                                                    | If you do not have Tin Numbe                                                                                                    | r Click Here                                                                                                    |                                                                            |                                         |        |
|                                                                                                    | DISTRICT*                                                                                                    | 07-Bilaspur                                                                                                    |                                                                                                    |                                                                            |                                         |        |
|                                                                                                    | OFFICE ADDRESS                                                                                                    | 0705000-COMMERCIAL TAX OF                                                                                                    | FICER CIRCLE-II, DILASPOR                                                                                                    |                                                                            | <b>`</b>                                |        |
|                                                                                                    |                                                                                                    |                                                                                                    |                                                                                                    |                                                                            | Ô                                       |        |
|                                                                                                    |                                                                                                    |                                                                                                    |                                                                                                    |                                                                            |                                         |        |
|                                                                                                    |                                                                                                    | Anuraginenge                                                                                                    |                                                                                                    |                                                                            |                                         |        |
|                                                                                                    | NAME OF                                                                                                    | . 1450                                                                                                    |                                                                                                    |                                                                            |                                         |        |
|                                                                                                    | PREMISES/BUILDING/VILLA                                                                                                    | GE Vivekanand Nagar                                                                                                    |                                                                                                    |                                                                            |                                         |        |
|                                                                                                    | ROAD/STREET/LANE                                                                                                    | junwani road, kohka                                                                                                    |                                                                                                    |                                                                            |                                         |        |
|                                                                                                    | CITY/DISTRICT:                                                                                                    | Durg                                                                                                    |                                                                                                    |                                                                            |                                         |        |
|                                                                                                    | STATE/UT:                                                                                                    | CG                                                                                                    |                                                                                                    |                                                                            |                                         |        |
|                                                                                                    | PINCODE:                                                                                                    | 490023                                                                                                    |                                                                                                    |                                                                            |                                         |        |
|                                                                                                    | ASSESMENT YEAR*                                                                                                    | 2015-2016 🗸                                                                                                    |                                                                                                    |                                                                            |                                         |        |
|                                                                                                    | HEAD OF ACCOUNT*                                                                                                    | 0040_00_101_0762_ Tax Collection                                                                                                    | on 🗸                                                                                                    |                                                                            |                                         |        |
|                                                                                                    | DESCRIPTION                                                                                                    | Tax Collection                                                                                                    | ^                                                                                                    |                                                                            |                                         |        |
|                                                                                                    |                                                                                                    |                                                                                                    | <u> </u>                                                                                                    |                                                                            |                                         |        |
|                                                                                                    | Purpose Type:                                                                                                    | Monthly Tax/Quarterly Tax as pe                                                                                                    | r return 🗸                                                                                                    |                                                                            |                                         |        |
|                                                                                                    | PURPOSE                                                                                                    | Monthly Tax/Quarterly Tax as per                                                                                                    | return                                                                                                    |                                                                            |                                         |        |
|                                                                                                    | allanDemo/confirm-entries.jsp                                                                                                    | 0 - Q                                                                                                    | 🗿 IDBI Intranet                                                                                                    | 🧭 Welcome to e-Challan,                                                    | Dire × 🛃 Indian Stock/Share Market Live |        |
| Edit View Favorites Too                                                                                            | allanDemo/confirm-entries.jsp<br>ols Help<br>Please verify the information entered                                                                                                    | ب ح ک م<br>4. click Confirm to make the payment                                                                                                    | DBI Intranet                                                                                                    | Welcome to e-Challan,                                                      | Dire × 🛃 Indian Stock/Share Market Live |        |
| Edit View Favorites To                                                                                             | allanDemo/confirm-entries.jsp<br>ols Help<br>Please verify the information entered<br>Department: Commercial Tax                                                                                                    | ی - د ا<br>ا, click Confirm to make the payment                                                                                                    | DBI Intranet                                                                                                    | Welcome to e-Challan,                                                      | Dire × I Indian Stock/Share Market Live | - 0 ·  |
| Edit View Favorites To                                                                                             | allanDemo/confirm-entries.jsp<br>ols Help<br>Please verify the information entered<br>Department: Commercial Tax                                                                                                    | ی - ۵ ا                                                                                                    | J DBI Intranet                                                                                                    | Welcome to e-Challan,                                                      | Dire × Indian Stock/Share Market Live   |        |
| Edit View Favorites To<br>User anurag308                                                                           | allanDemo/confirm-entries.jsp<br>ols Help<br>Please verify the information entered<br>Department: Commercial Tax                                                                                                    | ی ج د اور اور اور اور اور اور اور اور اور اور                                                                                                    | DBI Intranet                                                                                                    | Welcome to e-Challan,                                                      | Dire × Indian Stock/Share Market Live   |        |
| Edit View Favorites To<br>User anurag308<br>Modify User Details                                                    | allanDemo/confirm-entries.jsp<br>ols Help<br>Please verify the information enterec<br>Department: Commercial Tax<br>DI                                                                                                    | ی او در میلید که به میلید که به میلید که به میلید که به میلید که میلید که میلید که میلید که میلید که میلید که م<br>NNO.<br>STRICT                                                                                                    | DBI Intranet<br>otherwise click Back to modif<br>URD00000195<br>Bilaspur                                                                                                    | Welcome to e-Challan,                                                      | Dire × ZIndian Stock/Share Market Live  |        |
| Edit View Favorites To<br>User anurag308<br>Modify User Details<br>Change Password<br>Payments                     | allanDemo/confirm-entries.jsp<br>ols Help<br>Please verify the information entered<br>Department: Commercial Tax<br>DI<br>DI<br>OF                                                                                                    | ی م د د اور میلید<br>I, click Confirm to make the payment<br>N NO.<br>STRICT<br>FICE ADDRESS                                                                                                    | © IDBI Intranet<br>otherwise click Back to modif<br>URD00000195<br>Bilaspur<br>COMMERCIAL TAX OF<br>ILBILASPUR                                                                                                    | Welcome to e-Challan,<br>e details.                                        | Dire × Indian Stock/Share Market Live   |        |
| Edit View Favorites To<br>User anurag308<br>Modify User Details<br>Change Password<br>Perayments<br>SignOut        | allanDemo/confirm-entries.jsp<br>ols Help<br>Please verify the information entered<br>Department: Commercial Tax<br>DI<br>DI<br>OF                                                                                                    | P - C                                                                                                    | © IDBI Intranet<br>otherwise click Back to modif<br>URD00000195<br>Bilaspur<br>COMMERCIAL TAX OF<br>IL,BILASPUR<br>AnuragThenge                                                                                                    | Welcome to e-Challan,<br>details.                                          | Dire × I Indian Stock/Share Market Live |        |
| Edit View Favorites To<br>User anurag308<br>Modify User Details<br>Change Password<br>Payments<br>SignOut<br>Home  | allanDemo/confirm-entries.jsp<br>ols Help<br>Please verify the information entered<br>Department: Commercial Tax<br>DI<br>OF<br>NA<br>FL                                                                                                    | P - C 4<br>4, click Confirm to make the payment<br>N NO.<br>STRICT<br>FFICE ADDRESS<br>IME OF PAYER<br>AT/BLOCK NO./HOUSE NO.<br>ME OF                                                                                                    | © IDBI Intranet<br>otherwise click Back to modif<br>URD00000195<br>Bilaspur<br>COMMERCIAL TAX OF<br>IJ, BILASPUR<br>AnuragThenge<br>1456                                                                                                    | Welcome to e-Challan,                                                      | Dire × Indian Stock/Share Market Live   |        |
| Edit View Favorites To<br>User anurag308<br>Modify User Details<br>Change Password<br>Payments<br>SignOut<br>Home  | allanDemo/confirm-entries.jsp<br>ols Help<br>Please verify the information entered<br>Department: Commercial Tax<br>TII<br>DI<br>OF<br>NA<br>FLL<br>NA<br>PR                                                                                                    | P - C<br>4, click Confirm to make the payment<br>N NO.<br>STRICT<br>FFICE ADDRESS<br>IME OF PAYER<br>AT/BLOCK NO./HOUSE NO.<br>IME OF<br>EMISES/BUILDING/VILLAGE                                                                                                    | © IDBI Intranet<br>otherwise click Back to modif<br>URD00000195<br>Bilaspur<br>COMMERCIAL TAX OF<br>IJ, BILASPUR<br>AnuragThenge<br>1456<br>Vivekanand Nagar                                                                                                    | Welcome to e-Challan,                                                      | Dire × Indian Stock/Share Market Live   |        |
| Edit View Favorites To<br>User anurag308<br>Modify User Details<br>Change Password<br>Pasyments<br>SignOut<br>Home | allanDemo/confirm-entries.jsp<br>ols Help<br>Please verify the information entered<br>Department: Commercial Tax<br>Ti<br>Di<br>Of<br>NA<br>FL<br>NA<br>RC<br>COT                                                                                                    | P - C<br>4, click Confirm to make the payment<br>4, click Confirm to make the payment<br>5<br>5<br>5<br>5<br>5<br>5<br>5<br>5<br>5<br>5<br>5<br>5<br>5                                                                                                    | © IDBI Intranet<br>otherwise click Back to modif<br>Bilaspur<br>COMMERCIAL TAX OF<br>II,BILASPUR<br>AnuragThenge<br>1456<br>Vivekanand Nagar<br>junwani road, kohka<br>Dura                                                                                                    | Welcome to e-Challan,                                                      | Dire × Indian Stock/Share Market Live   |        |
| Edit View Favorites To<br>User anurag308<br>Modify User Details<br>Change Password<br>Pasyments<br>SignOut<br>Home | iallanDemo/confirm-entries.jsp<br>ols Help<br>Please verify the information entered<br>Department: Commercial Tax<br>TH<br>DI<br>OF<br>FL<br>NA<br>FL<br>NA<br>FL<br>ST<br>ST                                                                                                    | P - C<br>4, click Confirm to make the payment<br>4, click Confirm to make the payment<br>5<br>5<br>5<br>5<br>5<br>5<br>5<br>5<br>5<br>5<br>5<br>5<br>5                                                                                                    | © IDBI Intranet<br>otherwise click Back to modif<br>Bilaspur<br>COMMERCIAL TAX OF<br>IL,BILASPUR<br>AnuragThenge<br>1456<br>Vivekanand Nagar<br>junwani road, kohka<br>Durg<br>CG                                                                                                    | Welcome to e-Challan,                                                      | Dire × Indian Stock/Share Market Live   |        |
| Edit View Favorites To<br>User anurag308<br>Modify User Details<br>Change Password<br>Payments<br>SignOut<br>Home  | allanDemo/confirm-entries.jsp<br>ols Help<br>Please verify the information entered<br>Department: Commercial Tax<br>TH<br>DI<br>OF<br>FL<br>NA<br>FL<br>ST<br>ST<br>ST<br>PD<br>ST<br>ST<br>ST<br>ST<br>ST<br>ST<br>ST<br>ST<br>ST<br>ST<br>ST<br>ST<br>ST                                                                                                    | P - C<br>4, click Confirm to make the payment<br>4, click Confirm to make the payment<br>5<br>5<br>5<br>5<br>5<br>5<br>5<br>5<br>5<br>5<br>5<br>5<br>5                                                                                                    | © IDBI Intranet<br>otherwise click Back to modif<br>Bilaspur<br>COMMERCIAL TAX OF<br>IJ, BILASPUR<br>AnuragThenge<br>1456<br>Vivekanand Nagar<br>junwani road, kohka<br>Durg<br>CG<br>490023<br>2015                                                                                                    | Welcome to e-Challan,                                                      | Dire × Indian Stock/Share Market Live   |        |
| Edit View Favorites To<br>User anurag308<br>Modify User Details<br>Change Password<br>Payments<br>SignOut<br>Home  | allanDemo/confirm-entries.jsp<br>ols Help<br>Please verify the information entered<br>Department: Commercial Tax<br>TH<br>DI<br>OF<br>FL<br>NA<br>FL<br>NA<br>T<br>NA<br>T<br>NA<br>T<br>NA<br>T<br>NA<br>T<br>NA<br>T<br>NA<br>T<br>NA | P - C<br>4, click Confirm to make the payment<br>4, click Confirm to make the payment<br>5<br>5<br>5<br>5<br>5<br>5<br>5<br>5<br>5<br>5<br>5<br>5<br>5                                                                                                    | © IDBI Intranet<br>otherwise click Back to modif<br>Bilaspur<br>COMMERCIAL TAX OF<br>ILBILASPUR<br>AnuragThenge<br>1456<br>Vivekanand Nagar<br>junwani road, kohka<br>Durg<br>CG<br>490023<br>2015<br>0040                                                                                                    | Welcome to e-Challan,                                                      | Dire × Indian Stock/Share Market Live   |        |
| Edit View Favorites To<br>User anurag308<br>Modify User Details<br>Change Password<br>Payments<br>SignOut<br>Home  | allanDemo/confirm-entries.jsp<br>ols Help<br>Please verify the information entered<br>Department: Commercial Tax<br>TH<br>DI<br>OF<br>FL<br>NA<br>FL<br>NA<br>T<br>NA<br>T<br>NA<br>T<br>NA<br>T<br>NA<br>T<br>NA<br>T<br>NA<br>T<br>NA | P - C<br>4. click Confirm to make the payment<br>4. click Confirm to make the payment<br>5. STRICT<br>5. FICE ADDRESS<br>IME OF PAYER<br>AT/BLOCK NO./HOUSE NO.<br>IME OF<br>EMISES/BUILDING/VILLAGE<br>1. MOO VISA<br>STREET/LANE<br>TY/DISTREET/LANE<br>TY/DISTREET/LANE<br>TY                                                                                                    | © IDBI Intranet<br>otherwise click Back to modif<br>Bilaspur<br>COMMERCIAL TAX OF<br>IL, BILASPUR<br>AnuragThenge<br>1456<br>Vivekanand Nagar<br>junwani road, kohka<br>Durg<br>CG<br>490023<br>2015<br>0040<br>00                                                                                                    | Welcome to e-Challan,                                                      | Dire × Indian Stock/Share Market Live   |        |
| Edit View Favorites To<br>User anurag308<br>Modify User Details<br>Change Password<br>Payments<br>SignOut<br>Home  | allanDemo/confirm-entries.jsp<br>ols Help<br>Please verify the information entered<br>Department: Commercial Tax<br>TH<br>DI<br>OF<br>NA<br>FL<br>NA<br>RC<br>CT<br>ST<br>ST<br>SU<br>SU                                                                                                    | P - C<br>4, click Confirm to make the payment<br>4, click Confirm to make the payment<br>STRICT<br>STRICT<br>STRICT<br>STRICT<br>ME OF PAYER<br>AT/BLOCK NO./HOUSE NO.<br>ME OF<br>EMISES/BUILDING/VILLAGE<br>MAD/STREET/LANE<br>EMISES/BUILDING/VILLAGE<br>MAD/STREET/LANE<br>TY/DISTRICT:<br>ATE/UT:<br>NCODE:<br>SESMENT YEAR<br>UOR HEAD<br>BMAJOR HEAD<br>BMAJOR HEAD<br>B HEAD                                                                                                    | © IDBI Intranet<br>otherwise click Back to modif<br>Bilaspur<br>COMMERCIAL TAX OF<br>IL, BILASPUR<br>AnuragThenge<br>1456<br>Vivekanand Nagar<br>junwani road, kohka<br>Durg<br>CG<br>490023<br>2015<br>0040<br>00<br>101<br>0762                                                                                                    | Welcome to e-Challan,                                                      | Dire × Indian Stock/Share Market Live   |        |
| Edit View Favorites To<br>User anurag308<br>Modify User Details<br>Change Password<br>ePayments<br>SignOut<br>Home | allanDemo/confirm-entries.jsp<br>ols Help<br>Please verify the information entered<br>Department: Commercial Tax<br>The<br>Department Commercial Tax<br>OF<br>NA<br>FL<br>NA<br>RC<br>CT<br>ST<br>ST<br>ST<br>ST<br>ST<br>PI<br>AS<br>SU<br>SU<br>DI<br>DI<br>DI<br>DI<br>DI<br>DI<br>DI<br>DI<br>DI<br>DI<br>DI<br>DI<br>DI                                                                                                    | P - C<br>4, click Confirm to make the payment<br>5, click Confirm to make the payment<br>5, click Confirm to make the payment<br>5, strict<br>5, strict<br>6, strict<br>6, strict                            | © IDBI Intranet<br>otherwise click Back to modif<br>Bilaspur<br>COMMERCIAL TAX OF<br>IJ, BILASPUR<br>Anurag Thenge<br>1456<br>Vivekanand Nagar<br>junwani road, kohka<br>Durg<br>CG<br>490023<br>2015<br>0040<br>00<br>101<br>0762<br>Monthly Tax/Quarter                                                                                           | Welcome to e-Challan,<br>details.                                          | Dire × Indian Stock/Share Market Live   |        |
| Edit View Favorites To<br>User anurag308<br>Modify User Details<br>Change Password<br>ePayments<br>SignOut<br>Home | allanDemo/confirm-entries.jsp<br>ols Help<br>Please verify the information entered<br>Department: Commercial Tax<br>DI<br>OF<br>NA<br>PR<br>RC<br>CT<br>ST<br>ST<br>SU<br>SU<br>DI<br>DI<br>DI<br>DI<br>DI<br>DI<br>DI<br>DI<br>DI<br>DI<br>DI<br>DI<br>DI                                                                                                    | P - C<br>4, click Confirm to make the payment<br>5, click Confirm to make the payment<br>5, click Confirm to make the payment<br>5, strict<br>5, strict<br>6, strict<br>6, strict                            | IDBI Intranet      Otherwise click Back to modif      URD000000195      Bilaspur      COMMERCIAL TAX OF      I, BILASPUR      AnuragThenge      1456      Vivekanand Nagar      junwani road, kohka      Durg      CG      490023      2015      0040      00      101      0762      Monthly Tax/Quarter      jAN-2015                             | Welcome to e-Challan,<br>( details.                                        | Dire × Indian Stock/Share Market Live   |        |
| Edit View Favorites To<br>User anurag308<br>Modify User Details<br>Change Password<br>ePayments<br>SignOut<br>Home | allanDemo/confirm-entries.jsp<br>ols Help<br>Please verify the information entered<br>Department: Commercial Tax<br>Di<br>OF<br>NA<br>PR<br>RC<br>CT<br>ST<br>ST<br>ST<br>ST<br>ST<br>ST<br>ST<br>ST<br>PI<br>SU<br>SU<br>PI<br>SU<br>PI<br>SU<br>PI                                                                                                    | P - C<br>A, click Confirm to make the payment<br>A, click Confirm to make the payment<br>STRICT<br>FTICE ADDRESS<br>IME OF PAYER<br>AT/BLOCK NO./HOUSE NO.<br>IME OF<br>EMISES/BUILDING/VILLAGE<br>EMISES/BUILDING/VILLAGE<br>EMISES/BUILDING/VILLAGE<br>EMISES/BUILDING/VILLAGE<br>IAD/STREET/LANE<br>TY/DISTRICT:<br>ATE/UT:<br>NCODE:<br>SESMENT YEAR<br>UOR HEAD<br>BMAJOR HEAD<br>BMAJOR HEAD<br>B HEAD<br>ROOK HEAD<br>B HEAD<br>ROOSE<br>RIOD (FROM)<br>RIOD (TO)                                                                                                    | DBI Intranet  URD00000195 Bilaspur COMMERCIAL TAX OF IJ,BILASPUR AnuragThenge 1456 Vivekanand Nagar junwani road, kohka Durg CG 490023 2015 0040 00 101 0762 Monthly Tax/Quarter JAN-2015 MAR-2015                                                                                                    | Welcome to e-Challan,<br>( details.                                        | Dire × Indian Stock/Share Market Live   |        |
| Edit View Favorites To<br>User anurag308<br>Modify User Details<br>Change Password<br>ePayments<br>SignOut<br>Home | allanDemo/confirm-entries.jsp<br>ols Help<br>Please verify the information entered<br>Department: Commercial Tax<br>TII<br>DI<br>OF<br>NA<br>PR<br>CCT<br>ST<br>ST<br>ST<br>ST<br>ST<br>SU<br>SU<br>SU<br>SU<br>SU<br>SU<br>SU<br>SU<br>SU                                                                                                    | P - C<br>A, click Confirm to make the payment<br>STRICT<br>FICE ADDRESS<br>ME OF PAYER<br>AT/BLOCK NO./HOUSE NO.<br>ME OF<br>EMISES/BUILDING/VILLAGE<br>IAD/STREET/LANE<br>TY/DISTRICT:<br>ATE/UT:<br>NCODE:<br>SESMENT YEAR<br>UJOR HEAD<br>BMAJOR HEAD<br>NOR HEAD<br>BMAJOR HEAD<br>NOR HEAD<br>BMAJOR HEAD<br>NOR HEAD<br>B HEAD<br>RPOSE<br>RIOD (FROM)<br>RIOD (FROM)<br>RIOD (FROM)<br>RIOD (FO)<br>INK GATEWAY<br>ION FOR A MORELE:                                                                                                    | DBI Intranet URD00000195 Bilaspur COMMERCIAL TAX OF ILBILASPUR AnuragThenge 1456 Vivekanand Nagar junwani road, kohka Durg CG 490023 2015 0040 00 101 0762 Monthly Tax/Quarter JAN-2015 MAR-2015 IDBI BANK aul                                                                                                    | Welcome to e-Challan,<br>( details.                                        | Dire × Indian Stock/Share Market Live   |        |
| Edit View Favorites To<br>User anurag308<br>Modify User Details<br>Change Password<br>ePayments<br>SignOut<br>Home | allanDemo/confirm-entries.jsp<br>ols Help<br>Please verify the information entered<br>Department: Commercial Tax<br>TII<br>DI<br>OF<br>NA<br>PR<br>RC<br>CT<br>ST<br>ST<br>ST<br>ST<br>ST<br>ST<br>ST<br>ST<br>ST<br>ST<br>ST<br>ST<br>ST                                                                                                    | P - C<br>A, click Confirm to make the payment<br>STRICT<br>FICE ADDRESS<br>ME OF PAYER<br>AT7/BLOCK NO./HOUSE NO.<br>ME OF<br>EMISES/BUILDING/VILLAGE<br>EMISES/BUILDING/VILLAGE<br>EMISES/BUILDING/VILLAGE<br>EMISES/BUILDING/VILLAGE<br>INJO/STRET/LANE<br>TY/DISTRICT:<br>ATE/UT:<br>NCODE:<br>SESMENT YEAR<br>UJOR HEAD<br>BMAJOR HEAD<br>NOR HEAD<br>B HEAD<br>RPOSE<br>RIOD (FROM)<br>RIOD (FROM)<br>RIOD (FROM)<br>RIOD (FROM)<br>RIOD (FROM)<br>RIOD (FOM)<br>INK GATEWAY<br>IONE NO./MOBILE:<br>VALLE                                                                                                    | DBI Intranet      otherwise click Back to modify      URD00000195     Bilaspur     COMMERCIAL TAX OF     IL,BILASPUR     AnuragThenge     1456     Vivekanand Nagar     junwai road, kohka     Durg     CG     499023     2015     0040     00     101     0762     Monthly Tax/Quarter     JAN-2015     IDBI BANK     null     anurag308@testing.4 | Welcome to e-Challan,<br>( details.<br>FFICER CIRCLE-                      | Dire × Indian Stock/Share Market Live   |        |
| Edit View Favorites To<br>User anurag308<br>Modify User Details<br>Change Password<br>ePayments<br>SignOut<br>Home | allanDemo/confirm-entries.jsp<br>ols Help<br>Please verify the information entered<br>Department: Commercial Tax<br>TII<br>DI<br>OF<br>NAA<br>FL<br>NA<br>PR<br>CCC<br>ST<br>ST<br>ST<br>SU<br>SU<br>SU<br>SU<br>SU<br>SU<br>SU<br>SU<br>SU<br>SU<br>SU<br>SU<br>SU                                                                                                    | P - C<br>I, click Confirm to make the payment<br>STRICT<br>FICE ADDRESS<br>ME OF PAYER<br>AT/BLOCK NO./HOUSE NO.<br>ME OF<br>EMISES/BUILDING/VILLAGE<br>MAJ/STRET/LANE<br>TY/DISTRICT:<br>ATE/UT:<br>NCODE:<br>SESMENT YEAR<br>UOR HEAD<br>BMAJOR HEAD<br>BMAJOR HEAD<br>NOR HEAD<br>B HEAD<br>RPOSE<br>RIOD (FROM)<br>RIOD (FO)<br>INK GATEWAY<br>IONE NO./MOBILE:<br>MAIL:                                                                                                    |                                                                                                    | Welcome to e-Challan,<br>details.  FICER CIRCLE-  dy Tax as per return com | Dire × Indian Stock/Share Market Live   |        |
| Edit View Favorites To<br>User anurag308<br>Modify User Details<br>Change Password<br>aPayments<br>SignOut<br>Home | allanDemo/confirm-entries.jsp<br>ols Help<br>Please verify the information entered<br>Department: Commercial Tax<br>TII<br>OD<br>OF<br>NAA<br>FL<br>ST<br>ST<br>ST<br>ST<br>ST<br>ST<br>ST<br>ST<br>ST<br>ST<br>ST<br>ST<br>ST                                                                                                    | P - C<br>I, click Confirm to make the payment<br>STRICT<br>FICE ADDRESS<br>ME OF PAYER<br>AT/BLOCK NO./HOUSE NO.<br>ME OF<br>EMISES/BUILDING/VILLAGE<br>NAD/STREET/LANE<br>TY/DISTRICT:<br>ATE/UT:<br>NCODE:<br>SESMENT YEAR<br>UJOR HEAD<br>BMAJOR HEAD<br>BMAJOR HEAD<br>BMAJOR HEAD<br>BMAJOR HEAD<br>BMAJOR HEAD<br>NOR HEAD<br>BMAJOR HEAD<br>NOR HEAD<br>BMAJOR HEAD<br>NOR HEAD<br>BMAJOR HEAD<br>NOR HEAD<br>BMAJOR HEAD<br>NOR HEAD<br>BMAJOR HEAD<br>NOR HEAD<br>BMAJOR HEAD<br>NOR HEAD<br>BMAJOR HEAD<br>NOR HEAD<br>BMAJOR HEAD<br>NOR HEAD<br>BMAJOR HEAD<br>STRICT:<br>ATE/UT:<br>NOR HEAD<br>BMAJOR HEAD<br>NOR HEAD<br>BMAJOR HEAD<br>BMAJOR HEAD<br>MOR HEAD<br>BMAJOR HEAD<br>MOR HEAD<br>MOR HEAD<br>MOR HEAD<br>BMAJOR HEAD<br>MOR HEAD<br>BMAJOR HEAD<br>MOR HEAD<br>MOR HEAD |                                                                                                    | Welcome to e-Challan,<br>details.  FICER CIRCLE-  Ty Tax as per return com | Dire × Indian Stock/Share Market Live   | ÷,100% |

System will autodirect to concerned Bank net banking portal.

Select Retail Banking for Individual Payments and Corporate Banking for Company Payments. Type in Login Credentials and click LOGIN.

| Real and the second second sec                                                                                                    |                                                                                                    |                                                                                                    |                                                                                                    |         |
|----------------------------------------------------------------------------------------------------|----------------------------------------------------------------------------------------------------|----------------------------------------------------------------------------------------------------|----------------------------------------------------------------------------------------------------|---------|
| http://203.199.57.96/onlinetax/Chattisgarh/ChattisgarhPymt.a                                                                                                    | sp 🔎 - 🗟 🖉 IDBI Intranet                                                                                                    | CHATTISGARH TRANSPOR.                                                                                                    | × 🛃 Indian Stock/Share Market Live                                                                                               | 6 🕁     |
| /iew Favorites Tools Help                                                                                                    |                                                                                                    |                                                                                                    |                                                                                                    |         |
|                                                                                                    |                                                                                                    |                                                                                                    |                                                                                                    |         |
| JBIBANK                                                                                                    |                                                                                                    |                                                                                                    |                                                                                                    |         |
|                                                                                                    |                                                                                                    |                                                                                                    |                                                                                                    |         |
|                                                                                                    |                                                                                                    |                                                                                                    |                                                                                                    |         |
|                                                                                                    |                                                                                                    |                                                                                                    |                                                                                                    |         |
|                                                                                                    |                                                                                                    |                                                                                                    |                                                                                                    |         |
|                                                                                                    | Chattisgarh tax payment                                                                                                    |                                                                                                    |                                                                                                    |         |
|                                                                                                    |                                                                                                    |                                                                                                    |                                                                                                    |         |
|                                                                                                    |                                                                                                    |                                                                                                    |                                                                                                    |         |
|                                                                                                    |                                                                                                    |                                                                                                    |                                                                                                    |         |
|                                                                                                    | Retain Netbanking Corporate                                                                                                    | rebanking                                                                                                    |                                                                                                    |         |
|                                                                                                    |                                                                                                    |                                                                                                    |                                                                                                    |         |
|                                                                                                    |                                                                                                    |                                                                                                    |                                                                                                    |         |
|                                                                                                    |                                                                                                    |                                                                                                    |                                                                                                    |         |
|                                                                                                    |                                                                                                    |                                                                                                    |                                                                                                    |         |
|                                                                                                    |                                                                                                    |                                                                                                    |                                                                                                    |         |
|                                                                                                    |                                                                                                    |                                                                                                    |                                                                                                    |         |
|                                                                                                    |                                                                                                    |                                                                                                    |                                                                                                    |         |
|                                                                                                    |                                                                                                    |                                                                                                    |                                                                                                    |         |
|                                                                                                    |                                                                                                    |                                                                                                    |                                                                                                    |         |
|                                                                                                    |                                                                                                    |                                                                                                    |                                                                                                    |         |
|                                                                                                    |                                                                                                    |                                                                                                    |                                                                                                    |         |
|                                                                                                    |                                                                                                    |                                                                                                    |                                                                                                    |         |
|                                                                                                    |                                                                                                    |                                                                                                    |                                                                                                    |         |
|                                                                                                    |                                                                                                    |                                                                                                    |                                                                                                    | 100%    |
|                                                                                                    |                                                                                                    |                                                                                                    |                                                                                                    |         |
|                                                                                                    |                                                                                                    |                                                                                                    | _                                                                                                    |         |
| http:// <b>203.199.57.96</b> /corp/BANKAWAY?Action.ShoppingMa                                                                                                    | II.Login.Jnit=Y&BankId=IBKL& 🔎 🔻 🗟 🖒 🧭 IDBI Intranet                                                                                                    | 🖉 IDBI Bank- Corporate S                                                                                                    | ignon 🗙 🛃 Indian Stock/Share Market Li                                                                                           | ve      |
| http://203.199.57.96/corp/BANKAWAY?Action.ShoppingMa<br><i>fiew Favorites Tools Help</i>                                                                                                    | II.Login.lnit=Y&BankId=IBKL& 🔎 + 🗟 C                                                                                                    | DBI Bank- Corporate S                                                                                                    | ignon 🗙 🛃 Indian Stock/Share Market Li                                                                                           | ve      |
| http://203.199.57.96/corp/BANKAWAY?Action.ShoppingMa<br>/iew Favorites Tools Help<br>10                                                                                                    | III.login.lnit=Y&BankId=IBKL& $\mathcal{P} \neq \begin{tabular}{lllllllllllllllllllllllllllllllllll$                                                                                                    | DBI Bank- Corporate S                                                                                                    | ignon 🛛 🔁 Indian Stock/Share Market Li                                                                                           | ve      |
| http://203.199.57.96/corp/BANKAWAYAction.ShoppingMa<br>few Favorites Tools Help     DBIBANK                                                                                                    | III.Login.Init=Y&BankId=IBKL& 🔎 ~ 🗟 🖒 💋 IDBI Intranet                                                                                                    | DBI Bank- Corporate S                                                                                                    | iignon 🛛 🔁 Indian Stock/Share Market Li                                                                                          | ve      |
| http://203.199.57.96/corp/BANKAWAYAction.ShoppingMa<br>View Favorites Tools Help<br>10<br>DBIBANK                                                                                                    | III.Login.Jnit=Y&BankId=IBKL& 🔎 ~ 🗟 C                                                                                                    | DBI Bank- Corporate S                                                                                                    | ignon 🛛 🔁 Indian Stock/Share Market Li                                                                                           | ve      |
| http://203.199.57.96/corp/BANKAWAY7Action.ShoppingMa<br>View Favorites Tools Help<br>10<br>DBIBANK                                                                                                    | III.Login.Jnit=Y&BankId=IBKL& P ~ 🗟 C                                                                                                    | DBI Bank- Corporate S                                                                                                    | ignon 🗙 🛃 Indian Stock/Share Market Li                                                                                           | Ve      |
| http://203.199.57.96/corp/BANKAWAY?Action.ShoppingMa<br>riew Favorites Tools Help<br>DBIBANK<br>Corporate Banking                                                                                                    | ILLoginJnit= Y&BankId=IBKL& P ~ 🗟 C DBI Intranet                                                                                                    | DBI Bank- Corporate S                                                                                                    | ignon 🛛 🗹 Indian Stock/Share Market Li                                                                                           | ve      |
| http://203.199.57.96/corp/BANKAWAY?Action.ShoppingMa<br>riew Favorites Tools Help<br>10<br>DBIBANK<br>Corporate Banking<br>To access your account, please fill in the details and clin                                                                                                    | ILLogin.Init=V&BankId=IBKL& P ~ 20 IDBI Intranet                                                                                                    | DBI Bank- Corporate S                                                                                                    | ignon 🗴 🚺 Indian Stock/Share Market Li                                                                                           | ve      |
| http://203.199.57.96/corp/BANKAWAY?Action.ShoppingMa<br>fiew Favorites Tools Help<br>10<br>DBIBANK<br>Corporate Banking<br>To access your account, please fill in the details and clin<br>Corporate ID: revi                                                                                                    | II.Login.Init=V&BankId=IBKL& P ~ 20 DBI Intranet                                                                                                    | DDI Bank- Corporate S      Ord     Com X      J = I + E      A / P + P = 0                                                                                                    | ignon 🛛 😰 Indian Stock/Share Market Li                                                                                           | VE      |
| http://203.199.57.96/corp/BANKAWAY?Action.ShoppingMa<br>fiew Favorites Tools Help<br>10<br>DBIBANK<br>Corporate Banking<br>To access your account, please fill in the details and clin<br>Corporate ID: ravi<br>User ID: ravi<br>User ID: Click here to                                                                                                    | II.Login.Init=Y&BankId=IBKL& P - ≥ C S DBI Intranet                                                                                                    | IDBI Bank- Corporate S           ord)         Cleat X           3         1         C           4         7         C                                                                                                    | ignon 🛛 🔁 Indian Stock/Share Market Li                                                                                           | ve      |
| http://203.199.57.96/corp/BANKAWAY?Action.ShoppingMs<br>few Favorites Tools Help<br>DDBIBANK<br>Corporate Banking<br>To access your account, please fill in the details and cli<br>Corporate ID: ravient<br>User ID: ravient<br>IPIN (Password):                                                                                                    | II.Login.Init=V&BankId=IBKL& P ~ 20 I IDBI Intranet                                                                                                    | ord)         Cear         X           3         1         C           6         7         C           7         C         C                                                                                                    | ignon 🗙 🛃 Indian Stock/Share Market Li                                                                                           | ve      |
| http://203.199.57.96/corp/BANKAWAY?Action.ShoppingMa<br>View Favorites Tools Help<br>DBIBANK<br>DBIBANK<br>Corporate Banking<br>To access your accourt, please fill in the details and clit<br>Corporate ID:<br>User ID:<br>IPIN (Password):<br>IPIN (Password):<br>Citch here to<br>Withai Repaid<br>Citch here to<br>Withai Repaid<br>Know Mor                                                                                                    | ILLoginJnit=Y&BankId=JBKL& P * C DBI Intranet       virtual Keypad (Only for Passwork)       ck login.       USE       USE <t< td=""><td>IDBI Bank- Corporate S       ord)     Creat       3     1       4     6       7     2       6     7       7     2       6     7</td><td>ignon 🗙 🛃 Indian Stock/Share Market Li</td><td>ve</td></t<>                                                                                                    | IDBI Bank- Corporate S       ord)     Creat       3     1       4     6       7     2       6     7       7     2       6     7                                                                                                    | ignon 🗙 🛃 Indian Stock/Share Market Li                                                                                           | ve      |
| http://203.199.57.96/corp/BANKAWAY?Action.ShoppingMa<br>View Favorites Tools Help<br>DBIBANK<br>DBIBANK<br>To access your account, please fill in the details and cli<br>Corporate ID: revient<br>IPIN (Password): Click here to<br>Virtual Know Mor<br>Login                                                                                                    | ILLogin.Init= V&BankId=IBKL& P * 20 0 IDE Intranet         virtual Keypad (Only for Passwerth Structure)         ck login.         \$\$ = \$ \$ \$ \$ \$ \$ \$ \$ \$ \$ \$ \$ \$ \$ \$ \$ \$                                                                                                    | ord)       Com       X         3 3 - 1       - C         0 7 . 2       4         5 0       9         3 6       5                                                                                                    | ignon 🗴 🚺 Indian Stock/Share Market L                                                                                            | ve      |
| http://203.199.57.96/corp/BANKAWAY?Action.ShoppingMa<br>View Favorites Tools Help<br>DDBIBANK<br>DOBIBANK<br>To access your account, please fill in the details and cli<br>Corporate ID:<br>IPIN (Password):<br>Liggin<br>Forgot password?                                                                                                    | ILLogin.Init= Y&BankId=IBKL& P * 20 0 IDBI Intranet         ck login.         # - m * + \ { 2 +                                                                                                    | ord)       Coar X         1       -         0       -         7       2         5       0         3       6         6       5         5       0         5       0         5       0         5       0         5       0         5       0         5       0         5       0         5       0         5       0         5       0                                                                                                    | ignon 🛛 🔁 Indian Stock/Share Market Li                                                                                           | ve      |
| http://203.199.57.96/corp/BANKAWAY?Action.ShoppingMs<br>View Favorites Tools Help<br>10<br>DBIBANK<br>To access your account, please fill in the details and cli<br>Corporate ID:<br>IPIN (Password):<br>Login<br>Forgot password?<br>Learn   Register                                                                                                    | ILLoginJnit=V&Bankld=IBKL& $\mathcal{P} = \begin{tabular}{ c c c c c } \hline & & & & & & & & & & & & & & & & & & $                                                                                                    | ord)       Const. X         3 3 - 1 < C                                                                                                    | ignon<br>Zindian Stock/Share Market Li                                                                                           | ve      |
| http://203.199.57.96/corp/BANKAWAY?Action.ShoppingMs View Favorites Tools Help D DBIBANK  Corporate Banking To access your account, please fill in the details and cli Corporate ID: IPIN (Password): Login Forgot password? Learn   Register                                                                                                    | ILLoginJnit=V&BankId=IBKL& P ~ ℃ © IDBI Intranet<br>virtual Keypad (Only for Passwir<br>=                                                                                                    | ord)       Ceat X         3 - 1       C         6 7       C         5 0       9         3 6       8         8                                                                                                    | ignon 🛛 🛛 Indian Stock/Share Market Li                                                                                           | ve      |
| http://203.199.57.96/corp/BANKAWAY?Action.ShoppingMa<br>View Favorites Tools Help<br>DBIBANK<br>Corporate Banking<br>To access your account, please fill in the details and clir<br>Corporate ID:<br>IPIN (Password):<br>IPIN (Password):<br>IPIN (Password):<br>Login<br>Forgot password?<br>Learn   Register<br>Security Information                                                                                                    | LLoginJnit=Y&BankId=JBKL& P * C DBI Intranet         virtual Keypad (Only for Password Control of the second participation of the second participation of the second partipation of the second participation of the second partic | IDBI Bank- Corporate S         ord)       Cear X         3       1       C         6       2       2       4         5       0       9       3       6         8       8       8       8       1                                                                                                    | ignon X 🖬 Indian Stock/Share Market Li                                                                                           | ve      |
| http://203.199.57.96/corp/BANKAWAY?Action.ShoppingMa<br>View Favorites Tools Help<br>DBIBANK<br>DBIBANK<br>To access your account, please fill in the details and cli<br>Corporate ID:<br>To access your account, please fill in the details and cli<br>Corporate ID:<br>To access your access your access of the details accessed to access your accessed to accessed to a | LLogin.Init= Y&BankId=IBKL& P * C DBI Intranet         virtual Keypad (Only for Passwer         ck login.         use         v         v         use         v         use         v         use         v         use         v         use         v         use         v         use         use         v         use         v         use         use                                                                                                    | IDBI Bank- Corporate S<br>ord) Cear X<br>3 3 1 C C<br>6 7 2 4<br>5 0 9<br>3 6 2<br>8<br>ar Internet banking account. This is called<br>update such information on a website or                                                                                                    | ignon X 2 Indian Stock/Share Market L                                                                                            | VE      |
| http://203.199.57.96/corp/BANKAWAY?Action.ShoppingMa<br>View Favorites Tools Help<br>DDBIBANK DBIBANK Corporate Banking To access your account, please fill in the details and cli<br>Corporate ID: review: Click here to in Your Marken to Your Marken to Your Your Marken to Your Your Your Your Your Your Your You                                                                                                    | ILLogin.Init= V&BankId=IBKL& P * C C Image DBI Intranet         ck login.         use         e         image Data (intervention of the second of the second of t                                                                               | IDBI Bank- Corporate S<br>IDBI Bank- Corporate S<br>IDBI C C<br>IDBI C C                                                 | ignon X I Indian Stock/Share Market Li<br>, in<br>by<br>About SSL<br>any Certificates                                            | VE      |
| http://203.199.57.96/corp/BANKAWAY?Action.ShoppingMa<br>View Favorites Tools Help<br>DDBIBANK DBIBANK Corporate Danking To access your account, please fill in the details and clin<br>Corporate ID: ravient with the details and clin<br>Corporate ID: ravient cline with the details and clin<br>Corporate ID: ravient cline with the details and clin<br>Corporate ID: ravient cline with the details and clin<br>Corporate ID: ravient cline with the details and clin<br>Corporate ID: ravient cline with the details and clin<br>Corporate ID: ravient cline with the details and clin<br>Corporate ID: ravient cline with the details and clin<br>Forgot password?<br>Learn   Register Security Information You may have received a spam mail asking you to confirm<br>technical terms, Pleising clines and within the email. We take your personal information seriously and will never<br>fraudulent transactions due to compromise or indiverted details and the complexity of the transaction of the to show more. Please                                                                                                    | ILLogin.Init=Y&BankId=IBKL& P ~ C       IDBI Intranet         ck login.       Image: Second Second Sec                   | DBI Bank- Corporate S<br>DBI Bank- Corporate S<br>DBI Bank- Corporate S                                                                                                    | ignon X Indian Stock/Share Market Li<br>ignon Kong<br>ignon Kong<br>by<br>About SSL<br>any<br>Certificates                       | ve      |
| http://203.199.57.96/corp/BANKAWAY?Action.ShoppingMs<br>View Favorites Tools Help<br>10<br>DBIBANK<br>Corporate Banking<br>To access your account, please fill in the details and cli<br>Corporate ID:<br>I'ervi<br>User ID:<br>I'ervi<br>User ID:<br>I'ervi<br>User ID:<br>I'ervi<br>User ID:<br>I'ervi<br>Click here to<br>Vitual Keyped<br>Know Mer<br>Eugin<br>Forgot password?<br>Learn   Register<br>Security Information<br>To any have rescoled a spam mail asking you to confirm<br>Horinking lenges and the security of the security of the securi                                                                     | II.Login.Init=V&BankId=IBKL& P ~ 20       IDBI Intranet         ck login.       Image: Second Second S                   | DBI Bank- Corporate S      DBI Bank- Corporate S      DBI Bank- Corporate S      Total      Total      To                                                                                                    | ignon X Indian Stock/Share Market Li                                                                                             | ve      |
| http://203.199.57.96/corp/BANKAWAY/Action.ShoppingMa<br>View Favorites Tools Help<br>DDBIBANK Corporate Banking<br>To access your account, please fill in the details and clir<br>Corporate ID: are cliric with the details and clir<br>Corporate ID: are cliric with the details and clir<br>Corporate ID: are cliric with the details and clir<br>Corporate ID: are cliric with the details and cliric corporate ID: are cliric with the details and cliric corporate ID: are cliric with the details and cliric corporate ID: are cliric with the details and cliric corporate ID: are cliric with the details and cliric corporate ID: are cliric with the details and cliric corporate ID: are cliric with the details and cliric corporate ID: are cliric with the details are cliric with the details are cliric with the details are compromise or inadverter fradudent threat cliric with the short one promosely and will never the cliric with the short one formations from cyber Cafes. Short Alerts 1. Aregister your Mobile number with us and get SMS Alerts 2. Aread day neut banking transactions from cyber Cafes.                                                                                                    | II.Login.Init=Y&BankId=IBKL& P ~ RC       Image: DBI Intranet         ck login.       Image: Distribution of the second of the second of                    | DBI Bank- Corporate S<br>ard) Cear ()<br>Cear ()<br>Ce | ignon X Indian Stock/Share Market Li                                                                                             | ve      |
| http://203.199.57.96/corp/BANKAWAY?Action.ShoppingMa View Favorites Tools Help D D D D D D D D D D D D D D D D D D D                                                                                                    | LLogin.Init= V&BankId=IBKL&       P       C       DBI Intranet         ck login.       Image: C       Image: C                                                                                                    | DBI Bank- Corporate S<br>ard) Cear X<br>3 - 1 - C<br>6 - 2 - 4<br>- 2 - 6<br>- 2 - 6<br>- 2 - 6<br>- 3 - 6<br>- 8<br>- 8<br>- 4<br>- 4<br>- 4<br>- 5 - 9<br>- 5 - 9<br>- 5 - 9<br>- 5 - 9<br>- 5 - 9<br>- 6<br>- 7 - 7 - 6<br>- 7 - 7 - 7 - 6<br>- 7 - 7 - 7 - 7<br>- 7 - 7 - 7<br>- 7 - 7 - 7<br>- 7 - 7 - 7<br>- 7 - 7 - 7<br>- 7 - 7 - 7<br>- 7 - 7 - 7<br>- 7 - 7<br>- 7 -                                             | ignon X Indian Stock/Share Market L<br>, in<br>by<br>About SSL<br>any Certificates                                               | VE      |
| http://203.199.57.96/corp/BANKAWAY?Action.ShoppingMa<br>View Favorites Tools Help DDBIBANK  DBIBANK  Corporate Banking  To access your account, please fill in the details and cli Corporate ID:  To access your account, please fill in the details and cli Corporate ID:  To access your account, please fill in the details and cli Corporate ID:  To access your account, please fill in the details and cli Corporate ID:  To access your account, please fill in the details and cli Corporate ID:  To access your account, please fill in the details and cli Corporate ID:  To access your account, please fill in the details and cli Corporate ID:  To access your account, please fill in the details and cli Corporate ID:  To access your account, please fill in the details and cli Corporate ID:  To access your account, please fill in the details and cli Corporate ID:  To access your account, please fill in the details and cli Corporate ID:  To access your account, please fill in the details and cli Corporate ID:  To access your account, please fill in the details and cli Corporate ID:  To access your account, please fill in the details  Forgot password?  Learn   Register Security Information  Security Information details  Ketake your personal information sensuly and will never  Faudulent transactions due to compromise or indivertent d  Angel tery your Mobile number nukehous after of Syler Acfes,  Sub the Virtual keypad for enhanced security while keypi  Angel for enhanced security while keypi  Security Click Bere. If case of compromise of your login/password detail                                                                                                    | ILLogin.Init= Y&BankId=IBKL& P * C DBI Intranet         ck login.         use         e         iso p = iso p =                                                                               | The main formation of a second term of the second term of the second term of term of te                                                                                                    | ignon X Indian Stock/Share Market Li<br>, in<br>by<br>About SSL<br>any Certificates<br>4 hr Customer Care helpline on 1800       | 22 1070 |
| http://203.199.57.96/corp/BANKAWAY?Action.ShoppingMa Wiew Favorites Tools Help D DBIBANK                                                                                                    | ILLogin.Init=Y&BankId=IBKL&       P< 20                                                                                                    | DBI Bank- Corporate S<br>DBI Bank- Corporate S<br>DBI Bank- Corporate S                                                                                                    | ignon X Indian Stock/Share Market Li<br>ignon Kong<br>by<br>About SSL<br>any Certificates<br>t hr Customer Care helpline on 1800 | νε      |
| http://203.199.57.96/corp/BANKAWAY?Action.ShoppingMs View Favorites Tools Help DDBDBANK DBDBANK Corporate Danka Corporate Danka For access your account, please fill in the details and clin Corporate ID: review View FD: review Click heres to a click here to for whether the details and clin Forgot password? Learn   Register Security Information You may have received a spam mail asking you to confirm Forgot password? Learn   Register Security Information You may have received a spam mail asking you to confirm Freehnical terms, Plishing click here to know may. Please clicking on a link within the email. We take your personal information seriously and will never fraudulent transactions due to compromise or indiverted of the serious of the serious and get SMS Alerts 1. Aegister your Mobile number with us and get SMS Alerts 2. Weid doing net banking transactions from Cyber Cafesa. 3. Use the Virtual Kaypad for enhanced security while keying Safe Internet Banking (Do's & Donf's), ick heres. If case of Componise of You Coster, you detail (MTNL/BSNL) or 1800 200 1947 (others) to disable or plant of the source of the source of the s                                                                                                    | ILLogin.Init=V&BankId=IBKL& P ~ RC       IDEI Intranet         ck login.       Image: Second Second Se                   | DBI Bank- Corporate S      DBI Bank- Corporate S      DBI Bank- Corpor                                                                                                    | ignon X Indian Stock/Share Market Li                                                                                             | νε      |
| http://203.199.57.96/corp/BANKAWAY/Action.ShoppingMa Netro /203.199.57.96/corp/BANKAWAY/Action.ShoppingMa DEDEDENCE DEDENCE DEDENCE DEDENCE DEDENCE DEDENCE Corporate Banking Corporate Banking Corporate District of the second of the second of the seco                                                                                                    | LLogin.Init=Y&BankId=IBKL& P * C       DBI Intranet         ck login.       Uittual Keypad (Only for Password vertice)         use       Uittual Keypad (Only for Password vertice)         a       Uittual Keypad (Only for Password vertice)         n       Uittual Keypad (Only for Password vertice)         use       Uittual Keypad (Only for Password vertice)         a       Uittual Keypad (Only for Password vertice)         n       Uittual Keypad (Only for Password vertice)         a       Uittual Keypad (Only for Password vertice)         a       Uittual Keypad (Only for Password vertice)         a       Uittual Keypad (Only for Password vertice)         a       Uittual Keypad (Only for Password vertice)         a       Uittual Keypad (Only for Password vertice)         b       Eventer of such fraudulent mails, asking you to provide or ask for details about your Account / PINs or Passwords over tiscosure of account related information.         to keep track of high value card & net banking transactions in ag in your net banking passwords.         to keep track of high value card & net banking transactions in ag in your net banking passwords.         ts (due to phishing) and to prevent loss or theft in you manuthorised Net Banking access                                                                                                    | DBI Bank- Corporate S      DBI Bank- Corporate S      DBI Bank- Corpor                                                                                                    | ignon X Indian Stock/Share Market Li<br>, in<br>by<br>About SSL<br>any Certificates<br>t hr Customer Care helpline on 1800       | ve      |
| http://203.199.57.96/corp/BANKAWAY/Action.ShoppingMa View Favorites Tools Help D DBIBANK  Corporate Dank Corporate Banking Corporate Dis available of the details and clit Corporate ID: available I available I                                                                                                    | LLogin.Init= Y&BankId=IBKL&       P       C       DBI Intranet         ck login.       Image: C       Image: C                                                                                                    | DBI Bank- Corporate S      DBI Bank- Corporate S      Ord) Creat X      To Creat X      To Creat X      T                                                                                                    | ignon X Indian Stock/Share Market L<br>, in<br>by<br>About SSL<br>any Certificates<br>4 hr Customer Care helpline on 1800        | ve      |
| http://203.199.57.96/corp/BANKAWAY/Action.ShoppingMa View Favorites Tools Help DDIBBANK DDIBBANK DDIBBANK DDIBBANK Corporate Damage Corporate Damage Corporate District of the details and clict corporate District of the details and clict corporate District of the details of the details and clict corporate District of the details of the details details of the details of the details of the details of the details of the details of the details of the details of the details details of the details details of the details of the details details of the details of the details details of the details details of the details details of the details details of the details details of the details details of the details de                                                                                                    | ILLogin.Init= Y&BankId=IBKL& P * C T DBI Intranet         ck login.         use         a         b         b         a         b         b         b         b         b         ck login.         use         a         b         c         a         b         use         a         b         a         b         c         a         b         c         a         b         c         a         b         c         a         b         c         a         b         c         c         c         c         c         c         c         c         c         c         c         c         c         c         c         c                                                                                                    | DBI Bank- Corporate S<br>DBI Bank- Corporate S<br>DBI Bank- Corporate S                                                                                                    | ignon X Indian Stock/Share Market Li<br>by<br>About SSL<br>my Certificates<br>thr Customer Care helpline on 1800                 | v€      |

P

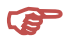

System will auto-populate the details entered by User on the Government Portal with details of tax to be paid and amount thereon.Click "Pay"

|                                                   | busid starting of the                                                                                                    |               |
|---------------------------------------------------|----------------------------------------------------------------------------------------------------|---------------|
| (a) (b) (c) http://203.199.57.96/corp/BANKAWAY;js | essionid=0000d3WUILB6fKHR9xap4o0A8S_:-1?bw: 🔎 🛪 🖹 C 🧭 IDBI Intranet 🦉 Chhattisgarh Tax Payment 🛛 🛛 Indian Stock/Share Marke | t Live 🔐 😚 😒  |
| File Edit View Favorites Tools Help               |                                                                                                    |               |
| TR_REFNO                                          | 66050316000008                                                                                                    | /             |
| DEPT                                              | 05                                                                                                    |               |
| TIN_CIN                                           | URD00000195                                                                                                    |               |
| Total Amount                                      | 7.00                                                                                                    |               |
| Phone number                                      | null                                                                                                    |               |
| Assesment year                                    | 2015                                                                                                    |               |
| Major head                                        | 0040                                                                                                    |               |
| Sub Major head                                    | 00                                                                                                    |               |
| Minor head                                        | 101                                                                                                    |               |
| Sub head                                          | 0762                                                                                                    |               |
| From period                                       | JAN-2015                                                                                                    |               |
| To period                                         | MAR-2015                                                                                                    |               |
| Email                                             | anurag308@testing.com                                                                                                    |               |
| Act code                                          | •                                                                                                    |               |
| Circle code                                       |                                                                                                    |               |
| Chasis No                                         | •                                                                                                    |               |
| Engine No                                         | •                                                                                                    |               |
| Address                                           | 1456 Vivekanand Nagar junwani road, kohka -                                                                                 |               |
| Date                                              | 02-03-2016                                                                                                    |               |
| Purpose                                           | Monthly Tax/Quarterly Tax as per return                                                                                     |               |
| Debit Account                                     | RAVI NAIR (DEMO ID FOR CORPORATES) 041103000000125 🗸                                                                        |               |
| Next Authorizer                                   | raviapr × USER V LookUp                                                                                                    |               |
|                                                   | Valid Rules                                                                                                    |               |
|                                                   | Pay                                                                                                    |               |
|                                                   |                                                                                                    | 🔍 100% 🔻      |
|                                                   | 🔗 💏 💁 🦉 Librar 🕷 EN                                                                                                    | ▲ 🛱 🌜 3:16 PM |

# Enter User ID and Transaction Password and click OK.

|                                                                                 |                                                                      | -                                              |                                                      |      |
|---------------------------------------------------------------------------------|----------------------------------------------------------------------|------------------------------------------------|------------------------------------------------------|------|
| http://203.199.57.96/corp/BANKAWAYTRAN;jsessionid=0000d3WUI18                   | 86fKHR9xap4o0A8S_:- ♀ ▾ 쩝 ♂ [@ IDBI Intranet                         | Authentication                                 | × Indian Stock/Share Market Live                     | ŵ    |
| View Favorites Tools Help                                                       |                                                                      |                                                |                                                      |      |
| BIBANK                                                                          |                                                                      |                                                |                                                      |      |
|                                                                                 |                                                                      |                                                |                                                      |      |
|                                                                                 |                                                                      |                                                |                                                      |      |
|                                                                                 | Confirm Transaction                                                  |                                                |                                                      |      |
| Enter your Id                                                                   | ravient                                                              |                                                |                                                      |      |
| Enter your Transaction Password                                                 | ••••••                                                               | •                                              |                                                      |      |
|                                                                                 |                                                                      |                                                |                                                      |      |
|                                                                                 |                                                                      |                                                |                                                      |      |
|                                                                                 | Disclaimer                                                           |                                                |                                                      |      |
|                                                                                 | (RBI directive CSD.RPS/6059/20.41.01/2009-10 dated 19                | th January 2010)                               |                                                      |      |
| 1. Our Bank does not ask for the details of your Account/PIN/Password. The      | refore any one pretending to be asking you for information from the  | e Bank/technical team may be fraudulent entit  | es, so please beware. You should know how to operate |      |
| Net transactions and if you are not familiar you may refrain from doing so. You | ou may seek the Bank's guidance in this regard. The Bank is not re   | sponsible for Online transactions going wrong. |                                                      |      |
| 2. We shall also not be responsible for wrong transactions and wanton discle    | sure of details by you. Viewing option and transactions option on th | ne net are different. You may exercise your op | tion diligently.                                     |      |
|                                                                                 | OK Cancel                                                            |                                                |                                                      |      |
|                                                                                 |                                                                      |                                                |                                                      |      |
|                                                                                 |                                                                      |                                                |                                                      |      |
|                                                                                 |                                                                      |                                                |                                                      |      |
|                                                                                 |                                                                      |                                                |                                                      |      |
|                                                                                 |                                                                      |                                                |                                                      |      |
|                                                                                 |                                                                      |                                                |                                                      |      |
|                                                                                 |                                                                      |                                                |                                                      |      |
|                                                                                 |                                                                      |                                                |                                                      |      |
|                                                                                 |                                                                      |                                                |                                                      |      |
|                                                                                 |                                                                      |                                                |                                                      |      |
|                                                                                 |                                                                      |                                                |                                                      |      |
|                                                                                 |                                                                      |                                                |                                                      |      |
|                                                                                 |                                                                      |                                                |                                                      | ٩ 10 |

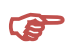

F

Transaction is complete and system will generate e- Receipt as below. <u>Please do not Referesh Page</u>

|       |                     |               |              |         |                | _                 |                     |        |            |           | User: Mr. AVINA | SHAPR |
|-------|---------------------|---------------|--------------|---------|----------------|-------------------|---------------------|--------|------------|-----------|-----------------|-------|
|       | All Locations       | ✓             | Linsite      | Unional | ict            | All Divisions     |                     | Derect |            | Customics | A               | Hor   |
| Bills | ransiers Requests   | Trade         | Limits       | Upioad  | Connect        | Cash Mgmi         | ICashveb            | Demat  | mails      | Customize | Approvais       | A     |
|       |                     |               |              |         | L              | Neceipi           |                     |        |            |           |                 |       |
|       |                     | _             |              |         | Governmen      | t of Chhattisga   | 'n                  |        |            |           |                 |       |
|       | (i) IDBI BAN        | NK            |              |         |                |                   |                     |        |            |           |                 |       |
|       |                     |               |              |         | Governmer      | t of Chhattisgarh |                     |        |            |           |                 |       |
|       |                     |               |              | Ack     | nowledgement I | For On Line Tax   | Payment             |        |            |           |                 |       |
|       | Department Name     |               |              |         | 11             |                   | Bank Reference No   |        | 52604386   |           |                 |       |
|       | Name of Tax payer   | r:            |              |         |                |                   | Treasury Reference  | No.:   | 6611031600 | 00022     |                 |       |
|       | Address :           |               |              |         | 1456 Vivel     | anand Nagar ju    | nwaniroad, kohka –  |        |            |           |                 |       |
|       | Email               |               |              |         | anurag308@     | testing.com       |                     |        |            |           |                 |       |
|       | TIN/Registration N  | o/License No/ | Vehicle No : |         | -              |                   |                     |        |            |           |                 |       |
|       | Amount              |               |              |         | Rs. 7.00/-(F   | Rupees Seven Or   | dy)                 |        |            |           |                 |       |
|       | Head of A/c :       |               |              |         |                |                   |                     |        |            |           |                 |       |
|       |                     |               |              |         | Major Head     | l Code -          | 0852                |        |            |           |                 |       |
|       |                     |               |              |         | Submajor H     | ead Code -        | 01                  |        |            |           |                 |       |
|       |                     |               |              |         | Minor Head     | Code -            | 105                 |        |            |           |                 |       |
|       |                     |               |              |         | Sub Head O     | ode -             | 0000                |        |            |           |                 |       |
|       | Assessment Year /   | Period : -    |              |         | 2016           |                   |                     |        |            |           |                 |       |
|       | Payment in A/c of : |               |              |         |                |                   |                     |        |            |           |                 |       |
|       | CINNA               |               |              |         | 000008610      | 004               | Data of Transaction |        | 11/02/2016 | 15-20-01  |                 |       |

## System will auto-generate Government Receipt as below in few seconds.

|                                                                                                    | [Disconti | Government of Chin<br>Department of Fi<br>Directorate of Treasury Accor<br>e-Challan<br>[See Rule 64 AGH 80 frasury Code (<br>nuation of eChallan Payment for Subf<br>from 1st September 2014 for tra | attisgarh<br>nance<br>ants and Pensions<br>Govt. of Chhattisgarh)]<br>Tead 0873 (Quartely Tax P<br>msport Department] | ayment) | IC |
|----------------------------------------------------------------------------------------------------|-----------|----------------------------------------------------------------------------------------------------|----------------------------------------------------------------------------------------------------|---------|----|
| What is eChallan     List of Departments     List of Heads of     Account     ePayments     Administration |           | Your Treasury Reference Number:<br>Your Bank Reference Number:<br>Amount:<br>Date of Account:<br>Date and Time of Transaction:<br>Bank Name:<br>Status:                                               | 66050316000008<br>7.00<br>02-Mar-2016<br>02-Mar-2016 15:18:14<br>0009986<br>P                                         |         |    |
|                                                                                                    | De        | Click To Complete Your Tr<br>Click To Complete Your Tr<br>Best Viewed in 1024x768 Scr<br>signed & Developed by e-Gov Division, NIC                                                                    | reen Resolution<br>Chhattisgarh State Center, Raipu                                                                   | 2W      |    |

THIS COMPLETES THE PROCESS FOR INDIVIDUAL TAX PAYMENTS.

### **CORPORATE PAYMENTS PROCESS**

- Corporate Payments involves Maker Checker Process.
- Maker to intiate the transaction on Government Web-site <u>http://www.cg.nic.in/eChallan/</u>, as above and after filling the details, select IDBI Bank, select Corporate net-banking and proceed. Below page appears and click on "Pay"

| 1. 1. 1. 1. 1.    | _                               | the second second second second second second second second second second second second second second second se        |                           |
|-------------------|---------------------------------|----------------------------------------------------------------------------------------------------|---------------------------|
| (<) 6 http://2    | 03.199.57.96/corp/BANKAWAY;jses | sionid=0000d3WUI186fKHR9xap4o0A85_:-1?bw; 🔎 👻 🖉 💋 IDBI Intranet 🧭 Chhattisgarh Tax Payment 🛛 🛛 Indian Stock/Share Mark | et Live 🟠 🛠 🔅             |
| File Edit View Fa | vorites Tools Help              |                                                                                                    |                           |
|                   | TR_REFNO                        | 66050316000008                                                                                                    | ^                         |
|                   | DEPT                            | 05                                                                                                    |                           |
|                   | TIN_CIN                         | URD00000195                                                                                                    |                           |
|                   | Total Amount                    | 7.00                                                                                                    |                           |
|                   | Phone number                    | null                                                                                                    |                           |
|                   | Assesment year                  | 2015                                                                                                    |                           |
|                   | Major head                      | 0040                                                                                                    |                           |
|                   | Sub Major head                  | 00                                                                                                    |                           |
|                   | Minor head                      | 101                                                                                                    |                           |
|                   | Sub head                        | 0762                                                                                                    |                           |
|                   | From period                     | JAN-2015                                                                                                    |                           |
|                   | To period                       | MAR-2015                                                                                                    |                           |
|                   | Email                           | anurag308@testing.com                                                                                                  |                           |
|                   | Act code                        |                                                                                                    |                           |
|                   | Circle code                     |                                                                                                    |                           |
|                   | Chasis No                       |                                                                                                    |                           |
|                   | Engine No                       |                                                                                                    |                           |
|                   | Address                         | 1456 Vivekanand Nagar junwani road, kohka -                                                                            |                           |
|                   | Date                            | 02-03-2016                                                                                                    |                           |
|                   | Purpose                         | Monthly Tax/Quarterly Tax as per return                                                                                |                           |
|                   | Debit Account                   | RAVI NAIR (DEMO ID FOR CORPORATES) 041103000000125 V                                                                   |                           |
|                   | Next Authorizer                 | raviapr × USER ✓ LookUp                                                                                                |                           |
|                   |                                 | Valid Rules                                                                                                    |                           |
|                   |                                 | Pay                                                                                                    | ~                         |
|                   |                                 |                                                                                                    | 🔍 100% 🔻 🔒                |
|                   |                                 | 🥂 🚾 😫 🥭 🖳 Ibrar " EN                                                                                                   | ▲ 🛱 🌜 3:16 PM<br>3/2/2016 |

### Maker to enter User ID and Transaction Password

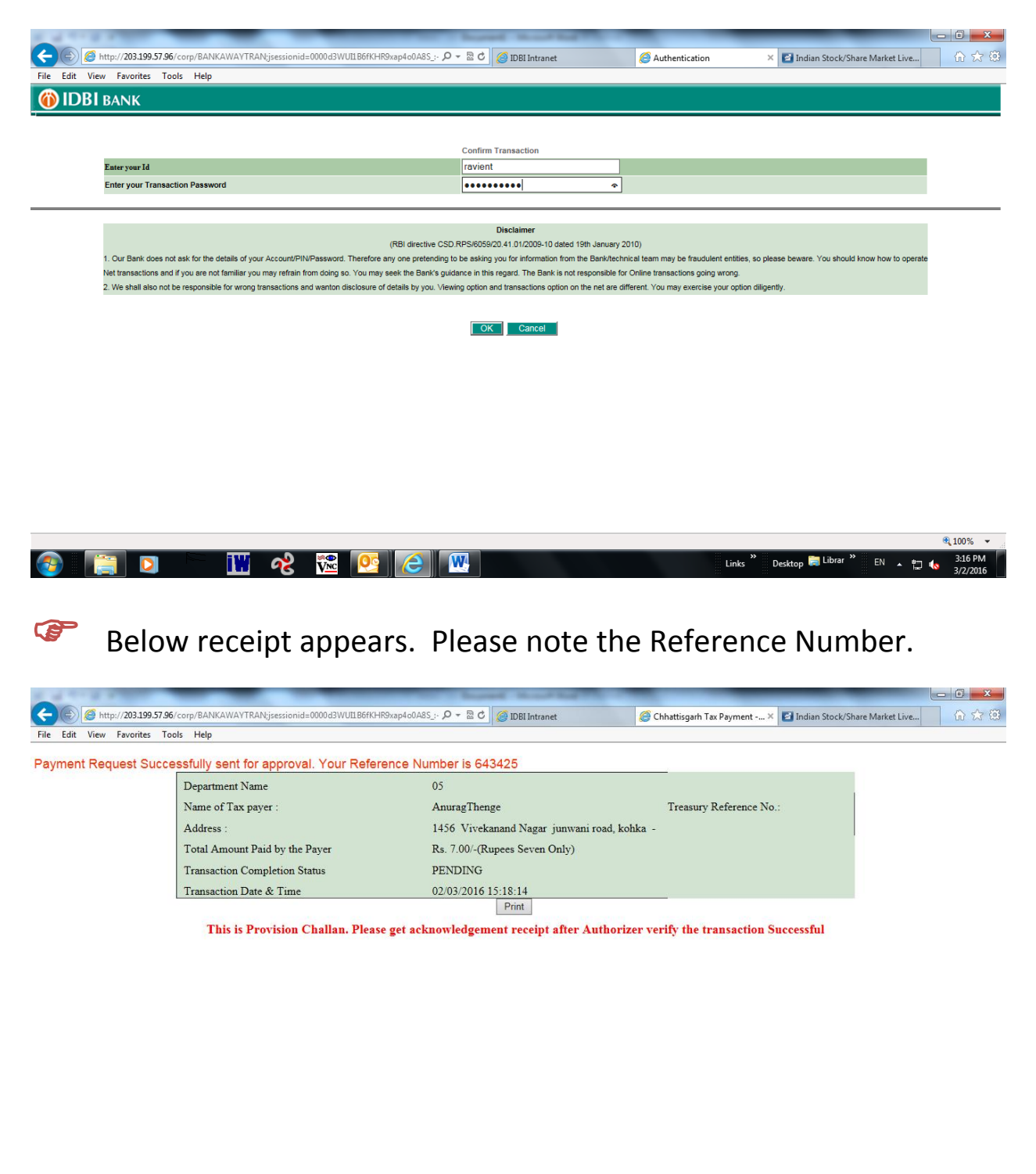

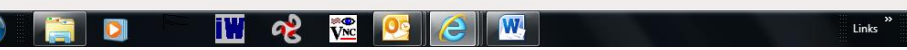

#### (P Checker to login with Login Credentials on below page

| <b>IDBI</b> BANK                                                                                                    |                                                                                                    |                                                                                                    |                                                                                                    |                                                                                                    |                                                                                                    |                                                                                                    |                                                                                                    |
|----------------------------------------------------------------------------------------------------|----------------------------------------------------------------------------------------------------|----------------------------------------------------------------------------------------------------|----------------------------------------------------------------------------------------------------|----------------------------------------------------------------------------------------------------|----------------------------------------------------------------------------------------------------|----------------------------------------------------------------------------------------------------|----------------------------------------------------------------------------------------------------|
| Corporate B<br>To access your account, please fill in<br>Corporate ID: ravi<br>User ID: ravient<br>IPIN (Password):                                                                                                    | anking<br>the details and click login.                                                                                                    | Virtual Keypad (Only f<br>e, \ (<br>t \$ ) A : [?:<br>e u t p t y o<br>e 3 k 0 t F<br>m y b c r<br>[rang Tempent                                                                                                    | for Password)         Cent           ``>]                                                                                                    | r ×<br>< [<br>7 @<br>2 4<br>0 9<br>6 1<br>0                                                                                                    |                                                                                                    |                                                                                                    |                                                                                                    |
| Learn   Regi                                                                                                    | ster                                                                                                    | Caps circel B                                                                                                    | кэр                                                                                                    |                                                                                                    |                                                                                                    |                                                                                                    |                                                                                                    |
| You may have received a spam mail ask<br>technical terms, Phishing <u>click here to k</u><br>clicking on a link within the email.<br>We take your personal information seriou<br>fraudulent transactions due to compromis                                                                                                    | ing you to confirm details such as cu<br>now more. Please beware of such fr<br>sly and will never ask for details abou<br>se or inadvertent disclosure of account                                                                                                    | ustomer id and password pertain<br>audulent mails, asking you to<br>ut your Account / PINs or Passw<br>t related information.                                                                                                    | ning to your Internet ban<br>provide or update such in<br>rords over the email. The f                                                                                                    | king account. This<br>Iformation on a w<br>Bank is not respon                                                                                                    | is called, in<br>ebsite or by<br>sible for any<br>Certifica                                                                                                    | SSL<br>ates                                                                                                    |                                                                                                    |
| Note:<br>1. Register your Mobile number with us a<br>2. Avoid doing net banking transactions fi<br>3. Use the Virtual Keypad for enhanced as<br>Safe Internet Banking (Do's & Dont's) o                                                                                                    | nd get SMS Alerts to keep track of hig<br>rom Cyber Cafes.<br>ecurity while keying in your net bankir<br><del>click here</del>                                                                                                    | gh value card & net banking tran<br>ng passwords.                                                                                                    | nsactions in your account .                                                                                                    |                                                                                                    |                                                                                                    |                                                                                                    |                                                                                                    |
| If case of compromise of your login/<br>(MTNL/BSNL) or 1800 200 1947 (oth                                                                                                    | password details (due to phishin<br>ers) to disable unauthorised Net f                                                                                                    | ng) and to prevent loss or th<br>Banking access                                                                                                    | eft in your account, im                                                                                                    | mediately contac                                                                                                    | ct our 24 hr Custome                                                                                                    | r Care helpline on 1800 22 1                                                                                                    | 070                                                                                                    |
|                                                                                                    |                                                                                                    |                                                                                                    |                                                                                                    |                                                                                                    |                                                                                                    |                                                                                                    |                                                                                                    |
|                                                                                                    |                                                                                                    |                                                                                                    |                                                                                                    |                                                                                                    | »                                                                                                    | E Librar <sup>20</sup> Eu                                                                                                    | € 100%                                                                                                    |
|                                                                                                    |                                                                                                    |                                                                                                    |                                                                                                    |                                                                                                    | links Deckte                                                                                                    | op 🥅 Libiai 💠 EN 🔺 🖳                                                                                                    | Is Bigor                                                                                                    |
| [ 🖸 🖻 🔛                                                                                                    | જે 隆 🙆                                                                                                    |                                                                                                    |                                                                                                    |                                                                                                    | LINKS DESKI                                                                                                    |                                                                                                    | 3/2/20                                                                                                    |
| 🧊 🖸 🔛 🚻                                                                                                    | જે 隆 💁                                                                                                    |                                                                                                    |                                                                                                    |                                                                                                    | LINKS                                                                                                    |                                                                                                    | 3/2/20                                                                                                    |
|                                                                                                    | v v 🗠                                                                                                    |                                                                                                    |                                                                                                    |                                                                                                    |                                                                                                    |                                                                                                    | 3/2/20                                                                                                    |
|                                                                                                    | ଝ 🚾 🖭                                                                                                    |                                                                                                    |                                                                                                    |                                                                                                    |                                                                                                    |                                                                                                    | 3/2/20                                                                                                    |
|                                                                                                    | n 2 🚾 🤒                                                                                                    |                                                                                                    |                                                                                                    |                                                                                                    |                                                                                                    |                                                                                                    | 3/2/20                                                                                                    |
| Below Scre                                                                                                    | een appear                                                                                                    | s. Click o                                                                                                    | n "Appi                                                                                                    | rovals                                                                                                    |                                                                                                    |                                                                                                    | 3/2/20                                                                                                    |
| Below Scre                                                                                                    | een appear                                                                                                    | s. Click o                                                                                                    | n "Appi                                                                                                    | rovals                                                                                                    |                                                                                                    |                                                                                                    | 3/2/20                                                                                                    |
| Below Scre                                                                                                    | 📽 📧 🖭                                                                                                    | s. Click o                                                                                                    | ın "Appı                                                                                                    | rovals                                                                                                    |                                                                                                    |                                                                                                    | 3/2/20                                                                                                    |
| Below Scre                                                                                                    | 😵 📧 🖭                                                                                                    | e w                                                                                                    | n "Appi                                                                                                    | rovals                                                                                                    |                                                                                                    |                                                                                                    | 3/2/20                                                                                                    |
| Below Scre                                                                                                    | een appear                                                                                                    | Click o Note: Solution (100) Note: Solution (100) Note: Solut                                                                                                    | DBI Intranet                                                                                                    | rovals                                                                                                    | Welcome to e                                                                                                    | ndian Stock/Sh 🧉 ::::i-net                                                                                                    | 3/2/20                                                                                                    |
| Below Scre                                                                                                    | een appear                                                                                                    | C. Click o                                                                                                    | DRI Intranet                                                                                                    | rovals                                                                                                    | Welcome to e                                                                                                    | indian Stock/Sh 🧭 ===i-net l                                                                                                    | 3/2/20                                                                                                    |
| Below Scre<br>below Scre<br>thtp://203.199.57.96/corp/BANKAWAY2<br>tit View Favorites Tools Help<br>DBI BANK All Locations                                                                                                    | een appear                                                                                                    | C. Click o                                                                                                    | DEI Intranet                                                                                                    | rovals                                                                                                    | Welcome to e                                                                                                    | indian Stock/Sh 🧭 ::::i-net l                                                                                                    | 3/2/20<br>ba ×                                                                                                    |
| Below Scre<br>below Scre<br>http://203.199.57.96/corp/BANKAWAY;<br>it View Favorites Tools Help<br>DBIBANK All Locations<br>b Bills Transfers Reque                                                                                                    | Reen appear       jsessionid=0000pWVi_pVvv7xkdDhe0hh       sts     Trade                                                                                                    | S. Click o                                                                                                    | DBI Intranet                                                                                                    | rovals<br>attisgarh Ta                                                                                                    | Welcome to e                                                                                                    | indian Stock/Sh Si-net                                                                                                    | 3/2/20                                                                                                    |
| Below Scre<br>Below Scre<br>Market Screek<br>Market Screek<br>Market S | Reen appear       pessionid=0000pWVi_pVvv7xkdDhe0ht       sts     Trade                                                                                                    | С. Click о<br>s. Click о<br>hbHFrc-17bw Р + 20 (@1<br>(Vpload) (Connect                                                                                                    | DEI Intranet Chi<br>All Divisions 200<br>Cash Mgmt r                                                                                                    | rovals<br>attisgarh Ta 🥥<br>CashWeb                                                                                                    | Welcome to e 2                                                                                                    | indian Stock/Sh 🧭i-net I                                                                                                    | 3/2/20<br>Da ×<br>User M<br>H<br>Its                                                                                                    |
| Below Scre<br>Below Scre<br>http://203.199.57.96/corp/BANKAWAY2<br>it View Favorites Tools Help<br>DBI BANK All Locations<br>Billis Transfers Reque                                                                                                    | Reen appear       pessionid=0000pWVi_pVv7xk4Dhe0hh       sts     Trade                                                                                                    | C IICONNECT                                                                                                    | DBI Intranet Chh<br>All Divisions V 20<br>Cash Mgmt R                                                                                                    | rovals<br>attisgarh Ta 🧭<br>CashWeb                                                                                                    | Welcome to e-,                                                                                                    | indian Stock/Sh 🧭i-net I                                                                                                    | 3/2/20<br>pa×<br>User M<br>H<br>HIS /                                                                                                    |
| Below Scre<br>Below Scre<br>Metro//203.199.57.96/corp/BANKAWAY;<br>Wew Favorites Tools Help<br>DBI BANK All Locations<br>Billis Transfers Reque                                                                                                    | Reen appear       ipersionid=0000pWVi_pVv7x4Dhe0hh       sts     Trade       Limits                                                                                                    | C IIC ICONNECT                                                                                                    | DBI Intranet C Chih<br>All Divisions C Co<br>Cash Mgmt H                                                                                                    | rovals<br>attisgarh Ta 🧭<br>CashWeb<br>om fraudsters,                                                                                                    | Velcome to e 2 I<br>Demat Mails                                                                                                    | Indian Stock/Sh 🧭 ::::i-net<br>Customize Approve                                                                                                    | Jan X                                                                                                    |
| Below Scre<br>Below Scre<br>Metro//203.199.57.96/corp/BANKAWAV2<br>Metro//203.199.57.96/corp/BANKAWAV2<br>Metro//2                                                                                                    | Comparison of the second security feature to digital                                                                                                    | C. Click o<br>S. Click o<br>hbHFz-17bw P = 2 C © 1<br>Upload iConnect<br>Ily sign and protect your o                                                                                                    | DEI Intranet C Chh<br>All Divisions C Co<br>Cosh Mgmt ir<br>conline transactions fr                                                                                                    | rovals<br>attisgarh Ta                                                                                                    | Unice occursion of the second second  | indian Stock/Sh 🧭 :::::i-net I<br>Customize Approva<br>nore<br>Update browss                                                                                                    | Jan X                                                                                                    |
| Below Scre<br>Below Scre<br>Mttp://203.199.57.96/corp/BANKAWAY2<br>Mt View Favorites Tools Help<br>DBI BANK All Locations<br>Bills Transfers Reque                                                                                                    | Compare the second second                                                                                                    | Connect                                                                                                    | DBI Intranet C Chh<br>All Divisions C Ch<br>Cash Mgmt ir<br>ponline transactions fr                                                                                                    | rovals<br>attisgarh Ta                                                                                                    | Unice Control of Control of Contr | indian Stock/Sh 🧭 :::::i-net i<br>Customize Approve<br>nore<br>Update browse                                                                                                    | 3/2/20<br>Da X<br>User M<br>H<br>Hs<br>Ar settings                                                                                                    |
| Below Scre<br>Below Scre<br>http://203.199.57.96/corp/BANKAWAY<br>it View Favorite Tools Help<br>DBI BANK All Locations<br>Bills Transfers Reque<br>CRESECURE (C) An enhan                                                                                                    | Comparison of the second second                                                                                                    | Connect<br>IVpload IConnect<br>IVpload IConnect<br>IVpload IConnect<br>IVpload ICOnnect<br>IVpload ICOnnect                                                                                                    | DBI Intranet C Chin<br>DBI Intranet C Chin<br>All Divisions C 20<br>Cash Mgmt it<br>conline transactions fr<br>password top secre                                                                                                    | rovals<br>attisgerh Ta (2)<br>CashWeb<br>om fraudsters,                                                                                                    | Unice Concerning of the second second | Indian Stock/Sh See IIIIi-net<br>Customize Approve<br>nore<br>Update browse<br>Anayse nessee that<br>Your refloating sessi                                                                                                    | 3/2/20<br>Dearn X<br>H<br>His /<br>er settings<br>on                                                                                                    |
| Below Scree<br>Below Scree<br>below Scree<br>below Favorites Tools Help<br>DB BANK All Locations<br>Bills Transfers Reque<br>Complete Complete                                                                                                    | Image: Second approximation of the second approximation of the second approximation                                                                                                    | Image: Connect state         Upload       IConnect         Upload       IConnect state         In sign and protect your of the Bant's logo                                                                                                    | DEI Intranet C Chi<br>All Divisions C 20<br>Cash Mgmt r<br>Cash Mgmt r<br>Cash Cash Mgmt r<br>Cash Mgmt r<br>Cash Mgmt r<br>Cash Mgmt r<br>Cash Cash Mgmt r<br>Cash Cash Cash Cash Cash Cash Cash Cash                                                                                                    | CashWeb                                                                                                    | Welcome to e In the second second     | Indian Stock/Sh Similar stock/Sh Similar stock/Sh<br>Customize Approve<br>nore<br>Update browse<br>Always ensure that<br>your rebunking session<br>is secure (check for<br>histock for<br>histock for<br>his | 3/2/20<br>aa ×<br>User: M<br>Hals<br>2r settings<br>on                                                                                                    |
| Below Scree<br>Below Scree<br>bit http://203.199.57.96/corp/BANKAWAY;<br>it View Favorites Tools Help<br>DBI BANK All Locations<br>Billis Transfors Reque<br>Competition Requests<br>Billis Transfors Requests<br>Billis Transfors Requests<br>Billis Billis Billis Billis Billis Billis Billis<br>Billis Billis Billi                                                                                                    | Image: Second appropriate appropriate appropriate appropriate approximate approxima                                                                                                    | Commerce transactions cilcommerce transactions cilcommerce transaction                                                                                                    | DEI Intranet C Chh<br>All Divisions C Ch<br>All Divisions C Ch<br>Cash Mgmt R<br>mline transactions fr<br>Margy keep your<br>Always keep your<br>ad change them of<br>khere to know more                                                                                                    | covals<br>attisgarh Ta (2)<br>CashiWeb<br>om fraudsters,<br>ten                                                                                                    | Welcome to e  UMERCOME to e UMERCOME to e UMERCOME to                                                                                                    | indian Stock/Sh @i-net<br>Customize Approve<br>nore<br>Update browse<br>Mays ensure that<br>s secure (check for<br>https: and padiock)                                                                                                    | Jar M<br>Jar M<br>H<br>Is /                                                                                                    |
| Below Scre<br>Below Scre<br>http://203.199.57.96/corp/BANKAWAY2<br>it View Favorites Tools Help<br>DBI BANK All Locations<br>Billis Transfers Reque<br>Constructions Reque<br>Constructions                                                                                                    | Ver respond to any<br>monitor for all Netbanking e-comparisons                                                                                                    | C. Click o  S. Click o  hbHFc-17bw P + 2 C 0  Upload Connect  Upload Connect  News open or reply to are parm smills with break space from solice  connect transactions glig                                                                                                    | DBI Intranet C Chh<br>DBI Intranet C Chh<br>All Divisions C C<br>Cash Mgmt R<br>online transactions fr<br>assword top seco<br>Always keep your<br>password top seco<br>the password top seco<br>the password top secon<br>the password top secon<br>the password top second<br>the password top second<br>the passwor                                                                                                    | rovals<br>attisgerh Ta @<br>CashWeb<br>om fraudsters,<br>ften                                                                                                    | Velcome to e In the second second     | Indian Stock/Sh 🖉i-net l<br>Customize Approve<br>nore<br>Update browse<br>Areays essure that<br>s accure (check for<br>https: and padiock)                                                                                                    | Jan Stranger Settings                                                                                                    |
| Below Scree<br>Below Scree<br>Wew Favorites Tools Help<br>DB BANK All Locations<br>Billis Transfers Reque<br>Billis Transfers Reque<br>Conference Conference Conference<br>Security Alerts!                                                                                                    | Veer respond to any<br>maintain phone calls seeking<br>maintain phone calls seeking<br>maintain phone phone phone phone phone<br>maintain phone phone phone phone<br>maintain phone phone phone<br>maintain phone phone phone<br>maintain phone phone phone<br>maintain phone phone phone<br>maintain phone phone<br>maintain phone phone phone<br>maintain phone phone<br>maintain phone phone<br>maintain phone phone<br>maintain phone phone<br>maintain phone<br>maintain pho | C. Click o  C. Click o  C. Click o  C. Click o  C. Connect  Upload  C. Connect  Upload  C. Connect  C. Rever open or reply to mer spame moto mer sets with commerce transactions clice                                                                                                    | DBI Intranet<br>DBI Intranet<br>Cash Mgmt<br>Cash Mgmt<br>Cash       | attisgarh Ta<br>CashWeb<br>om fraudsters,<br>ten                                                                                                    | Welcome to e 2<br>Demat Mails<br>click here to know n<br>Always log on to<br>net banking by<br>visiting: www.idbl.com                                                                                                    | Indian Stock/Sh 🖉 ::::i-net<br>Customize Approve<br>nore<br>Update browse<br>S secure (check for<br>https: and padlock)                                                                                                    | Jan X                                                                                                    |
| Below Scree<br>Below Scree<br>Metry/203.199.57.96 (corp/BANKAWAY)<br>Metry/203.199.57.96 (corp/BANKAWAY)<br>Metry/203.199.57.96 (corp/Bankaway)<br>Metry/203.199.57.96 (corp/Bankaway)<br>Metry/203.199.57.96 (co                                                                                                    | Even appear      intervention      intervention      interven                                                                                                    | C. Click o<br>S. Click o<br>hbHFz-17bw P 2 2 0 0 1<br>Upload Connect<br>Upload Connect<br>We sign and protect your o<br>Mere pan's logo<br>ommerce transactions clice                                                                                                    | DEI Intranet C Chh<br>DEI Intranet C Chh<br>All Divisions C Co<br>Cosh Mgmt r<br>Cosh Mgmt r<br>Cosh Cosh Cosh Cosh Cosh Cosh Cosh Cosh                                                                                                    | rovals<br>attisgarh Ta 2<br>CashWeb<br>om fraudsters,<br>ten                                                                                                    | Velcome to e In the second second     | Indian Stock/Sh 🖉 ::::i-net<br>Customize Approve<br>nore<br>Update browse<br>Vupdate browse<br>vor rebanking sessi<br>vor rebanking sessi<br>vor rebanking vor rebanking sessi<br>vor rebanking sessi<br>vor r                                                                                                    | oa X<br>User M<br>H<br>Is<br>er settings                                                                                                    |
| Below Scree<br>Below Scree<br>Http://203.199.57.96/corp/BANKAWAY<br>it View Favorite Tools Help<br>DBI BANK All Locations<br>Bills Transfers Reque<br>transferure ()<br>An enhar<br>Security Alerts!                                                                                                    | Even appear      cov                                                                                                    | Connect<br>Connect<br>Con | DBI Intranet C Chin<br>DBI Intranet C Chin<br>All Divisions C Co<br>Cash Mgmt r<br>cash Mgmt r<br>cash Mgm                                                                  | rovals<br>attisgarh Ta (2)<br>CashWeb<br>om fraudsters,<br>Atten                                                                                                    | Velcome to e<br>Demat Mails<br>click here to know n<br>Always log on to<br>met banking by<br>visiting: www.idbi.com<br>restment A/c                                                                                                    | Indian Stock/Sh See mini-net<br>Customize Approve<br>nore<br>Update browse<br>Anayo means that<br>Anayo means that<br>see refeate for<br>stops means that<br>see refeate for<br>stops and padlock)                                                                                                    | 3/2/2<br>Da X<br>User M<br>H<br>Is<br>P<br>Ser settings<br>on                                                                                                    |
| Below Scree<br>Below Scree<br>below Scree<br>below Scree<br>below Favorites Tools Help<br>DISTRANK All Locations<br>Bills Transfors Reque<br>Constructions<br>Bills Transfors Reque<br>Constructions<br>Bills Transfors Reque<br>Constructions<br>Security Alerts!<br>Security Alerts!<br>Security Al                                                                                                    |                                                                                                    | Connect<br>In Sever open or reply to<br>the bark's topo<br>In Sever open or reply to<br>the bark's topo<br>Never open or reply to<br>the bark's topo<br>Connect transactions clice                                                                                                    | DBI Intranet C Chi<br>All Divisions C Co<br>Cash Mgmt r<br>miline transactions fr<br>miline transactions fr<br>Marya keep your<br>ad change then of<br>it here to know more<br>kee<br>43.00 CR                                                                                                    | rovals<br>attisgarh Ta (2)<br>CashWeb<br>om fraudsters,<br>ten                                                                                                    | Welcome to e  UNIC Velcome to e UNIC Velcome to e UNIC Velcome to e UNIC Velcome to end of the second of the second of the sec                 | Indian Stock/Sh See mini-inet<br>Customize Approve<br>nore<br>Update browse<br>s secure (check for<br>https:: and padeck)                                                                                                    | 3/2/20<br>Dam X<br>User M<br>H<br>Is<br>2r settings<br>on<br>La<br>0.0                                                                                                    |
| Below Scree<br>Below Scree<br>below Scree<br>below Scree<br>below Scree<br>below Favorites Tools Help<br>DBI BANK All Locations<br>Billis Transfors Reque<br>Constructions<br>Security Alerts!<br>Security Alerts!<br>Security Alerts Ale                                                                                                    |                                                                                                    | Contractions elle                                                                                                    | DEI Intranet C Chh<br>All Divisions C C<br>Cash Mgmt R<br>miline transactions fr<br>Margy keep your<br>and charge have of<br>the first of the official<br>the first of the official<br>the first official<br>the first official<br>the fi                                                                                                    | rovals<br>attisgarh Ta (2)<br>CashiWeb<br>om fraudsters,<br>ten III                                                                                                    | Welcome to e  UNIC Velcome to e  Demat Mails  click here to know n  Always log on to  restment A/c  0.00 CF 0.00 CF 0.         | indian Stock/Sh Seei-net<br>Customize Approve<br>nore<br>Update browse<br>Aways ensure that<br>s secure (check for<br>https: and padiock)                                                                                                    | 3/2/20<br>Doa × User M<br>H<br>Is /<br>er settings<br>on<br>Lo<br>0.0                                                                                                    |
| Below Scree Below Scree Below Scree Complete Score Screet Screet                                                                                                    | Even appear  peesionid=0000pWVi_pVv7x4Dhe0h4  peesionid=0000pWVi_pVv7x4Dhe0h4  sts Trade Lmits  ceed security feature to digital  R Never respond to any monit coll sesseds  ceed security feature to digital  R Never respond to any monit coll sesseds  ceed security feature to digital  ceed security feature to digital  ceed security feature t                                                                                                    | Contractive A                                                                                                    | DBI Intranet C Chi<br>DBI Intranet C Chi<br>All Divisions C C C<br>Cash Mgmt R<br>andine transactions fr<br>assword top second<br>assword top second<br>assword top second<br>the normal second top second<br>assword top second<br>assword top second                                                                                                    | rovals<br>attisgerh Ta @<br>CashWeb<br>om fraudsters,<br>ften                                                                                                    | Velcome to e  Velcome to e  Demat Mails  click here to know n  Always log on to met banking by vesiting: www.dbi.com  restment A/c 0.00 CF                                                                                                    | indian Stock/Sh @i-net<br>Customize Approve<br>nore<br>Update browse<br>s secure (check for<br>https: and padiock)                                                                                                    | Jan X Stars A Stars A |
|                                                                                                    | Veer respond to any market by four all Netbanking e-commerce Tan                                                                                                    | Coperative A                                                                                                    | DBI Intranet C C C A<br>DBI Intranet C C C C C C C C C C C C C C C C C C C                                                                                                    | attisgarh Ta (2)<br>CashWeb<br>om fraudsters,<br>ften                                                                                                    | Velcome to e  Velcome to e  Demat Mails  click here to know n  Aiways log on to net banking by visiting: www.dbl.com  restment A/c  0.00 CF 0.00 CF                                                                                                    | indian Stock/Sh 🖉i-net<br>Customize Approve<br>Nore<br>Update browse<br>s secure (check for<br>https: and padiock)                                                                                                    | Jan Sam Sam Sam Sam Sam Sam Sam Sam Sam Sam                                                                                                    |
|                                                                                                    | Cey                                                                                                    | Coperative A                                                                                                    | DEI Intranet  DEI Intranet  C Chi  Cash Mgmt  I  Cash Mgmt I  Cash Mgmt I  Cash Mgm                                                                                                    | rovals                                                                                                    | Velcome to e  Velcome to e  Demat Mails  click here to know n  Always log on to net banking by visiting: www.dbl.com  restment A/c  0.00 CF 0.00 CF 0.00 CF 0.00 CF 0.00 CF                                                                                                    | Indian Stock/Sh @i-net<br>Customize Approve<br>nore<br>Update browse<br>With the second second s                                                                                                    | Jais A                                                                                                    |
| Below Scree Below Scree below Scree below                                                                                                    | Correction Passed                                                                                                    | Coperative A  secord expiring in 124 days                                                                                                    | DBI Intranet C Chh<br>DBI Intranet C Chh<br>All Divisions C C<br>Cash Mgmt K<br>Cash Mgmt K<br>Cash Mgmt K<br>Cash Mgmt K<br>Cash Mgmt K<br>Cash Mgmt K<br>Cash Mgmt K<br>Cash Mgmt K<br>Cash Mgmt K<br>Cash Mgmt K<br>K<br>Cash Mgmt K<br>Cash Mgmt K<br>Cash Mgmt K<br>Cash Mgmt K | rovals                                                                                                    | Velcome to e  Velcome to e  Velcome to e  Velcome to e  Velcome to e  Click here to know n  Always log on to net banking by visiting: www.idbl.com  reatment A/c  0.00 CF 0.00 CF 0.00 CF 0.00 CF 0.00 CF                                                                                                    | Indian Stock/Sh  The second second                                                                                                    | Jan X                                                                                                    |
| Below Scree      Below Scree      Below Scree      Below Scree      Below Scree      Below Scree      An enhar      Security Alerts1      Generate OSP for Online E-com      stor(s)      Locations      VI NAR (DEMO ID).      mees as on Feb 24, 2014 12:48 FM      Adets1      1 On Password expiring in 54 days      tugin Mar 2:2015 22 S FM      Shumber of Pending Approvals 116                                                                                                    | Cov                                                                                                    | Comerce transactions cite award expiring in 24 days                                                                                                    | DEI Intranet C Chi<br>All Divisions C Co<br>Cash Mgmt R<br>Cash Mgmt R<br>Cash Mgmt R<br>Cash Mgmt R<br>Cash Mgmt R<br>Cash Mgmt R<br>R<br>Cash Mgmt R<br>R<br>R<br>R<br>R<br>R<br>R<br>R<br>R<br>R<br>R<br>R<br>R<br>R                                                                                                    | CoshWeb<br>CashWeb<br>Cas | Velcome to e  Velcome to e Velcome to e V                                                                                                    | Indian Stock/Sh  Customize  Customize  Approve  Update browse  Update browse  Update store (thesk for a store (thesk for a s                                                                                                    | ar settings                                                                                                    |
|                                                                                                    | Cov     Inresection Pase                                                                                                    | Contractions and protect your of the stark's togo  The stark's togo  The stark's to                                                                                                    | DBI Intranet C Chi<br>All Divisions C C Chi<br>Cash Mgmt R<br>Cash Mgmt R<br>Cash Mgmt R<br>Cash Mgmt R<br>Cash Mgmt R<br>R<br>Cash Mgmt R<br>C<br>Cash Mgmt R<br>C<br>Cash Mgmt R<br>C<br>Cash Mgmt R<br>C<br>C<br>Cash Mgmt R<br>C<br>C<br>Cash Mgmt R<br>C<br>C<br>C<br>Cash Mgmt R<br>C<br>C<br>C<br>C<br>C<br>C<br>C<br>C<br>C<br>C<br>C<br>C<br>C<br>C<br>C<br>C<br>C<br>C<br>C                                                                                                    | Covals                                                                                                    | Velcome to e  Velcome to e  Velcome to                                                                                                    | indian Stock/Sh  Customize Customize Approve Update browse Update browse S s secure (check for htps:: and padlock)                                                                                                    | 3/2/2<br>ba ×<br>User: M<br>H<br>is<br>P<br>er settings<br>on<br>L<br>d<br>0.0<br>0.0                                                                                                    |

# Enter the Reference Number and click Retrieve

|                         | 031995796/com/RANKAWAV-isession | id=0000pWVi p | /w/7xk4Dbe0k | abbHEx-12bw ( | 0-20 4    | IDPI Intranct  | Chhattirgadh Ta    | A Welcome to | o Mind  | ian Stock/Sh     | ann insthe Y |                        |
|-------------------------|---------------------------------|---------------|--------------|---------------|-----------|----------------|--------------------|--------------|---------|------------------|--------------|------------------------|
| File Edit View Fa       | vorites Tools Help              | arease hirida |              |               |           | 1001 Intrariet | Cilliattisgani Ta  | G welcome to |         |                  |              |                        |
|                         | 11/                             | _             |              |               |           |                |                    |              |         |                  |              | User: Mr.RAVI A KAMBLE |
|                         | Transfers Requests              | Trade         | Limits       | Unload        | liConnect | All Divisions  | s V 👩<br>liCashWeb | Demat        | Mails   | Customize        | Approvals    | Home   Logout          |
| Accounts                | Transiers Requests              | Tidde         | Linits       | opioud        | Connect   | Cush ngint     | icasiiiieb         | Demat        | mans    | Custoniizo       | Approvais    | Activity               |
|                         |                                 |               |              |               |           |                |                    |              |         |                  |              |                        |
| Approvals > Search Reco | rds Based On Following Criteria |               | Law e        |               |           |                |                    |              |         |                  |              |                        |
|                         | Menu Item                       |               | All Reques   | st Type       | <b>~</b>  |                |                    |              |         |                  |              |                        |
|                         | Date (MMM d, yyyy)              |               | From Date    |               | -         |                |                    |              |         |                  |              |                        |
|                         |                                 |               | From Amount  |               |           |                |                    |              |         |                  |              |                        |
|                         | Amount                          |               | To Amount    |               |           |                |                    |              |         |                  |              |                        |
|                         | Ref No                          |               | 643425       | ×             |           |                |                    |              |         |                  |              |                        |
|                         | Entered By                      |               |              | Sea           | arch User |                |                    |              |         |                  |              |                        |
|                         | Approval Status                 |               | ALL STAT     | US            | ~         |                |                    |              |         |                  |              |                        |
|                         |                                 |               |              |               | R         | trieve         |                    |              |         |                  |              |                        |
|                         |                                 |               |              |               |           |                |                    |              |         |                  |              |                        |
|                         |                                 |               |              |               |           |                |                    |              |         |                  |              |                        |
|                         |                                 |               |              |               |           |                |                    |              |         |                  |              |                        |
|                         |                                 |               |              |               |           |                |                    |              |         |                  |              |                        |
|                         |                                 |               |              |               |           |                |                    |              |         |                  |              |                        |
|                         |                                 |               |              |               |           |                |                    |              |         |                  |              |                        |
|                         |                                 |               |              |               |           |                |                    |              |         |                  |              |                        |
|                         |                                 |               |              |               |           |                |                    |              |         |                  |              |                        |
|                         |                                 |               |              |               |           |                |                    |              |         |                  |              |                        |
|                         |                                 |               |              |               |           |                |                    |              |         |                  |              |                        |
|                         |                                 |               |              |               |           |                |                    |              |         |                  |              | €,100% -               |
| 📀 [                     | 🖸 🖂 🚺 d                         | જે 🕅          | <b>1</b>     | $\mathbf{e}$  | W         |                |                    | Li           | nks Des | sktop 詞 Librar ' | È EN ▲ 🛱     | 3:19 PM<br>3/2/2016    |

F

Check the Details entered by Maker and if correct click "Approve".

If the details are not proper click "Reject". System will cancel the transaction and Maker will intiate fresh transaction and a new Reference Number will be generated.

| BIBANK All Locations   |                                                                                 | User: Mr. |
|------------------------|---------------------------------------------------------------------------------|-----------|
| Bills Transfers Reques | s Trade Limits Upload iConnect Cash Mgmt iCashWeb Demat Mails Customize Approva | s Ac      |
|                        |                                                                                 |           |
| nval Dending Netaila   |                                                                                 |           |
|                        | AdHoc Payment Pending Details                                                   |           |
| Action Requested       | Pay Standard Payee                                                              |           |
| Рау То                 | CHHATTISGARH TAX                                                                |           |
| Customer Reference     |                                                                                 |           |
| Payment Amount         | 7.00                                                                            |           |
| Debit Account          | IBKL 00041 041103000000125                                                      |           |
| Payment Remarks        | 0.00                                                                            |           |
| Payment Date           | Mar 2, 2016                                                                     |           |
| Remarks                | 0.00                                                                            |           |
|                        |                                                                                 |           |
|                        |                                                                                 |           |
|                        | Approve Reject Back                                                             |           |
| HOA Details            | 0040-00-101-0762                                                                |           |
|                        |                                                                                 |           |

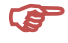

### Enter the Transaction Password

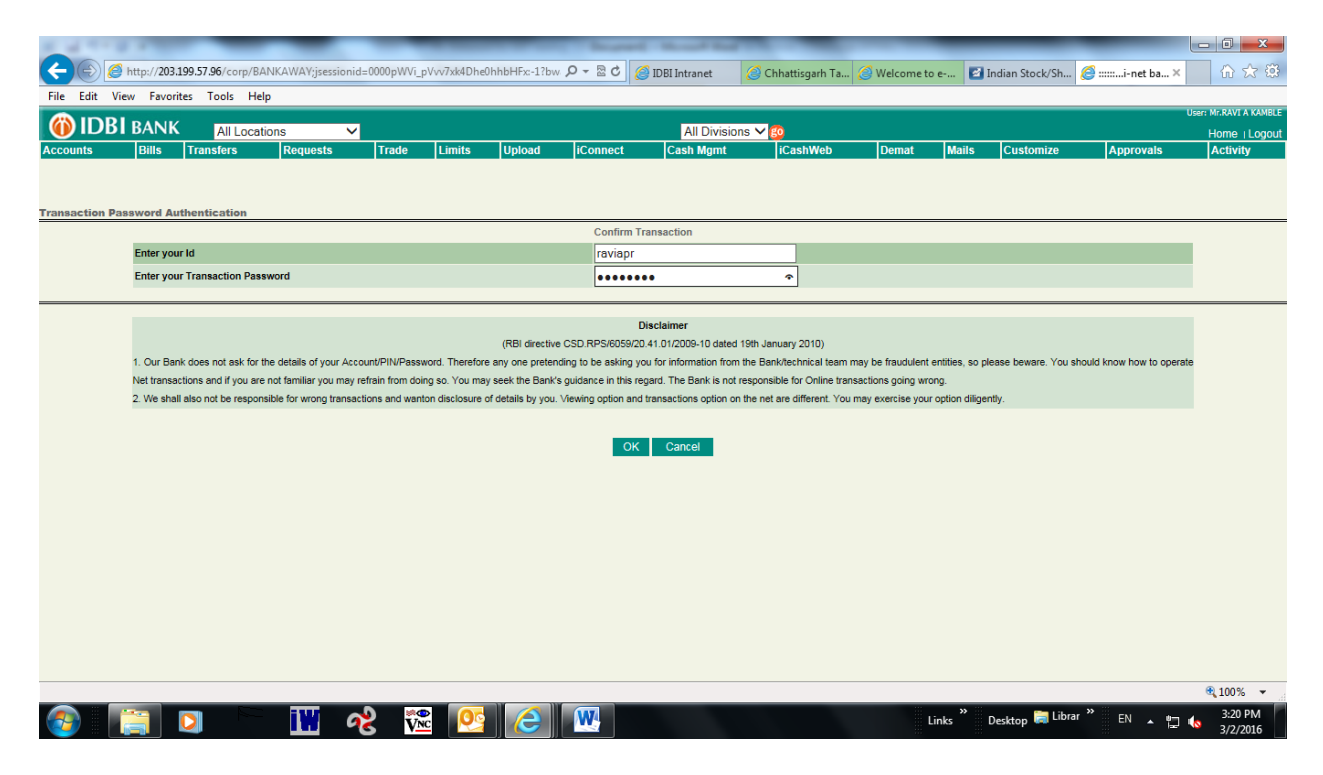

System will generate Bank Receipt for the Transaction as below.

# Please do not Refresh Page.

|            |                                             |                                      |                          |                    | User: Mr. AVINASHAPR / |
|------------|---------------------------------------------|--------------------------------------|--------------------------|--------------------|------------------------|
|            | All Locations                               | All Divisions                        | Y 👩<br>t JiCaabWab Dom   | ot Moile Customize | Hom                    |
| Bills ITal |                                             | to intent cash mgin                  |                          | at mails Customize | Approvais AC           |
|            |                                             | L-Neceipi<br>Covornment of Chhatting | avh                      |                    |                        |
|            |                                             | Government of Chilattisg             | arn                      |                    |                        |
|            | ()) IDBI BANK                               |                                      |                          |                    |                        |
|            |                                             | Government of Chhattisgar            | rh                       |                    | 7                      |
|            | A                                           | Acknowledgement For On Line Ta       | x Payment                |                    |                        |
|            | Department Name                             | 11                                   | Bank Reference No        | 52604386           |                        |
|            | Name of Tax payer :                         |                                      | Treasury Reference No .: | 66110316000022     |                        |
|            | Address :                                   | 1456 Vivekanand Nagar                | junwani road, kohka –    |                    |                        |
|            | Email                                       | anurag308@testing.com                |                          |                    |                        |
|            | TIN/Registration No/License No/Vehicle No : |                                      |                          |                    |                        |
|            | Amount                                      | Rs. 7.00/-(Rupees Seven C            | Only)                    |                    |                        |
|            | Head of A/c :                               |                                      |                          |                    |                        |
|            |                                             | Major Head Code -                    | 0852                     |                    |                        |
|            |                                             | Submajor Head Code -                 | 01                       |                    |                        |
|            |                                             | Minor Head Code -                    | 105                      |                    |                        |
|            |                                             | Sub Head Code -                      | 0000                     |                    |                        |
|            | Assessment Year / Period : -                | 2016                                 |                          |                    |                        |
|            | Payment in $\Delta/c$ of -                  |                                      |                          |                    |                        |
|            | r dynent in rec or .                        |                                      |                          |                    |                        |

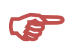

System will again generate below Government Receipt in few seconds and the transaction will be completed.

| atus flag from CBN ==P Tre_Ref number from CBN ==66050316000008<br>Government of Chhattisgarh<br>Department of Finance<br>Directorate of Treasury Accounts and Pensions<br>e-Challan<br>[See Rule 64 A,64 B of Treasury Code (Govt of Chhattisgarh)]<br>[Discontinuation of eChallan Payment for SubHead 0873 (Quartely Tax Payment)<br>from 1st September 2014 for transport Department] |  |                                                                                                    |                                                                                                | <u>yment)</u> | NIC      |
|----------------------------------------------------------------------------------------------------|--|----------------------------------------------------------------------------------------------------|------------------------------------------------------------------------------------------------|---------------|----------|
| What is eChallan     List of Departments     List of Heads of     Account     ePayments     Administration                                                                                                    |  | Your Treasury Reference Number:<br>Your Bank Reference Number:<br>Amount:<br>Date of Account:<br>Date and Time of Transaction:<br>Bank Name:<br>Status:<br>Click To Complete Your Transaction | 66050316000008<br>7.00<br>02-Mar-2016<br>02-Mar-2016 15:18:14<br>0009986<br>P<br>ansaction!!!! |               |          |
|                                                                                                    |  | Best Viewed in 1024x768 Scr<br>signed & Developed by e-Gov Division, NIC                                                                                                    | <u>een Resolution</u><br>Chhattiisgarh State Center, Raipu <u>r</u>                            |               | @{100% ▼ |

### THIS COMPLETES THE PROCESS FOR CORPORATE TAX PAYMENTS.

# HAPPY BANKING WITH IDBI BANK LTD.

() IDBI BANK